# End User Manual for Creating an Admission Process Individual and Group Outpatient SMHS (IGO formerly FFS2)

## **ProviderConnect NX**

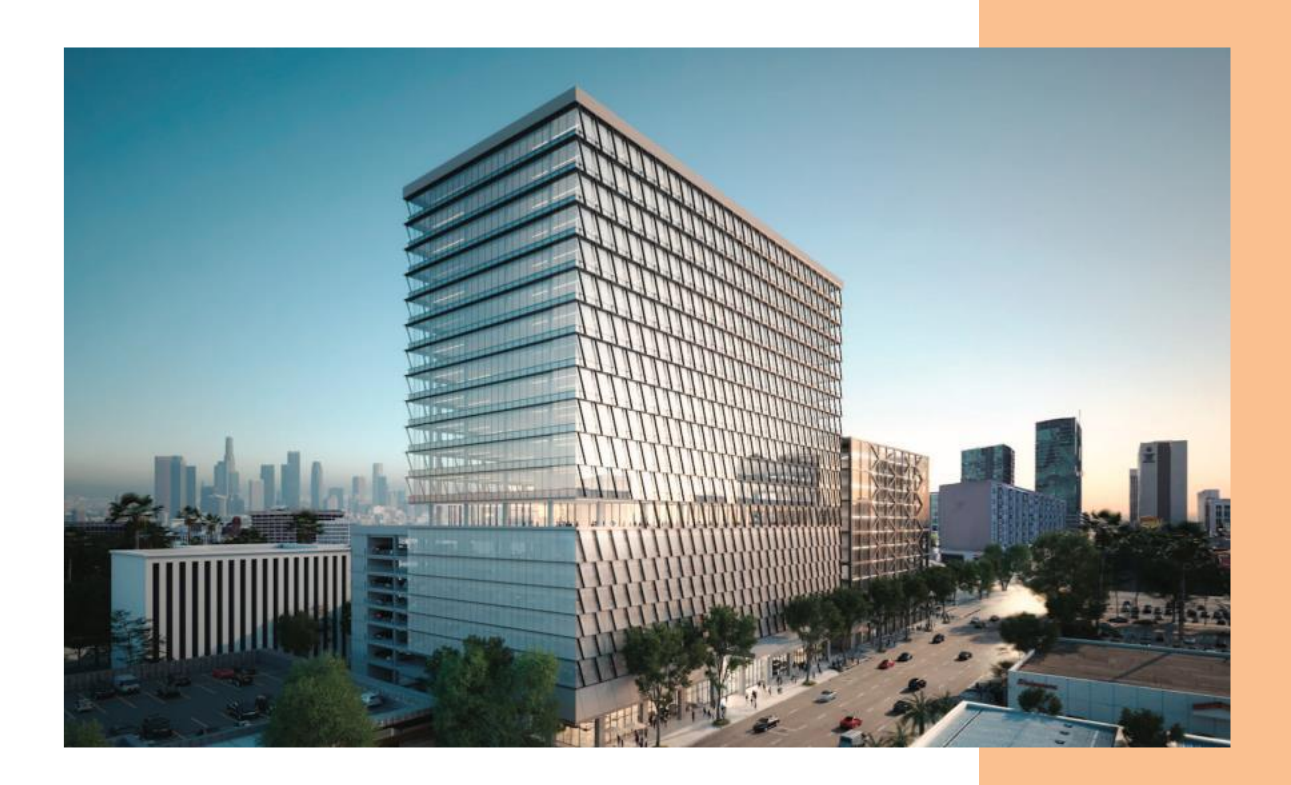

### **Table of Contents**

| Forms and Instructions for the Process to Apply for Access to ProviderConnect NX |                       |
|----------------------------------------------------------------------------------|-----------------------|
| Introduction to ProviderConnect NX for Service Providers                         | 4                     |
| Access and Limitations                                                           | 4                     |
| ProviderConnect NX_Log In                                                        | 6                     |
| ProviderConnect NX – Home Page                                                   | <b>10</b><br>10<br>10 |
| Add a new Client (Admission Outpatient)<br>Demographic                           | <b>14</b><br>20       |
| Add a New Client Financial EligibilityAdding Guarantor 10Adding Guarantor 16     | <b>21</b><br>24<br>27 |
| Women's Health History                                                           | 32                    |
| Add a New Client Diagnosis                                                       | 36                    |
| Systemwide Annual Liability                                                      | 40                    |
| Master Client Inquiry (IBHIS)                                                    | 42                    |

### Forms and Instructions for the Process to Apply for Access to ProviderConnect NX

Request Forms for Provider Connect NX Access:

- APPLICATION ACCESS FORM (AAF)
- CONFIDENTIALITY OATH
- COUNTY OF LOS ANGELES AGREEMENT FOR ACCEPTABLE USE AND
- CONFIDENTIALITY COUNTY INFORMATION ASSETS (AUA)
- ELECTRONIC SIGNATURE AGREEMENT
- SECURITY AGREEMENT NON-LACDMH USER

#### \*\*Below is an example of an email an Onboarding Provider will receive\*\*

This is a reminder for Legal Entity (LE) Providers that they required to Onboard a designated a Legal Entity Representative (liaison). The LE liaison will be the point of contact for any LE staff requesting access to Department of Mental Health (DMH) resources/applications. To facilitate staff requests, the DMH Provider Advocacy Office (PAO) has developed the online **Systems Access Request (SAR)** portal. The SAR portal will enable liaisons with a quick, reliable, and more accountable way to request access to existing and future DMH applications.

**\*\*\*IMPORTANT**\*\*\* Mailed access request forms and/or emailed access request forms will **NO longer** be processed. Any requests for application access or New C-Number/C-Number business agreement renewals **MUST** be created in the SAR portal by the LE liaison.

The SAR portal is only accessible to LE liaisons. To request SAR portal access for an LE liaison, please complete and email the "Individuals Authorized to Sign Application Access Forms" in addition to the "Contractor Number Request Packet" to the DMH Systems Access Unit at SystemsAccessUnit@dmh.lacounty.gov with subject line "ONBOARDING SAR PORTAL LIAISON ACCESS." For your convenience, we have provided the direct link to the above-mentioned forms below:

#### Contractor Number Request Packet:

http://file.lacounty.gov/SDSInter/dmh/1076333 CNumberRequestPacket.pdf

#### Individuals Authorized to Sign Application Access Forms:

http://file.lacounty.gov/SDSInter/dmh/1055863 Individuals Authorized to Sign Access Forms.pdf

**\*NOTE\*** Please make sure that the forms are filled out or typed in the PDF form. All scanned documents should be legible, and all parties must either use a wet or digital signature. Requests with typed signatures, incomplete forms, or signature dates older than 60 days will **NOT** be processed.

Should you have any questions or if you require additional assistance, please contact the DMH Systems Access Unit at <u>SystemsAccessUnit@dmh.lacounty.gov</u> and we will gladly assist you. We sincerely thank you for all your time and cooperation.

### Introduction to ProviderConnect NX for Service Providers

Avatar NX is an Electronic Health Record System (EHRS) that the Los Angeles County Department of Mental Health (LACDMH) has implemented. ProviderConnect NX is a web-based interface that communicates with Avatar NX. ProviderConnect NX is a standard browser-based application that can be launched from any web browsing application such as Edge, Chrome, or Firefox. ProviderConnect NX has real-time communication with Avatar NX, hence any information submitted is directly entered or updated into Avatar NX immediately.

### **Access and Limitations**

In this manual User will be shown how to search for clients associated in ProviderConnect NX, enter clients that have not been associated to ProviderConnect NX, create an Admission for clients, and set-up Financial Eligibility for clients.

- Once your request for access to ProviderConnect NX is approved, a User ID and system generated password will be issued to the designated users by LACDMH. This initial password must be changed upon the first login to the application.
- ProviderConnect NX is a browser-based application that can be accessed using a web address Uniform Resource Locator (URL) <u>https://lapcnxuat.netsmartcloud.com/#/home</u>
- New User will also be given access to DMH Multi Factor Authentication (MFA) login for ProviderConnect NX.
- Once an Admission is submitted via ProviderConnect NX, designated users will not be able to make any changes in the submitted admission.

If changes or updates are required, Users will need to complete a HEAT ticket to have changes or updates completed in ProviderConnect NX. If a User does not have or know what their access is for HEAT Users can call the Help Desk at (213)935-1908.

#### Links and Numbers

Help Desk – (213) 351-1335 HEAT ticket System - https://lacdmhheat.saasit.com User Manuals and Videos - https://dmh.lacounty.gov/pc/cp/provider-connect/

### Workflow: ProviderConnect for IGO

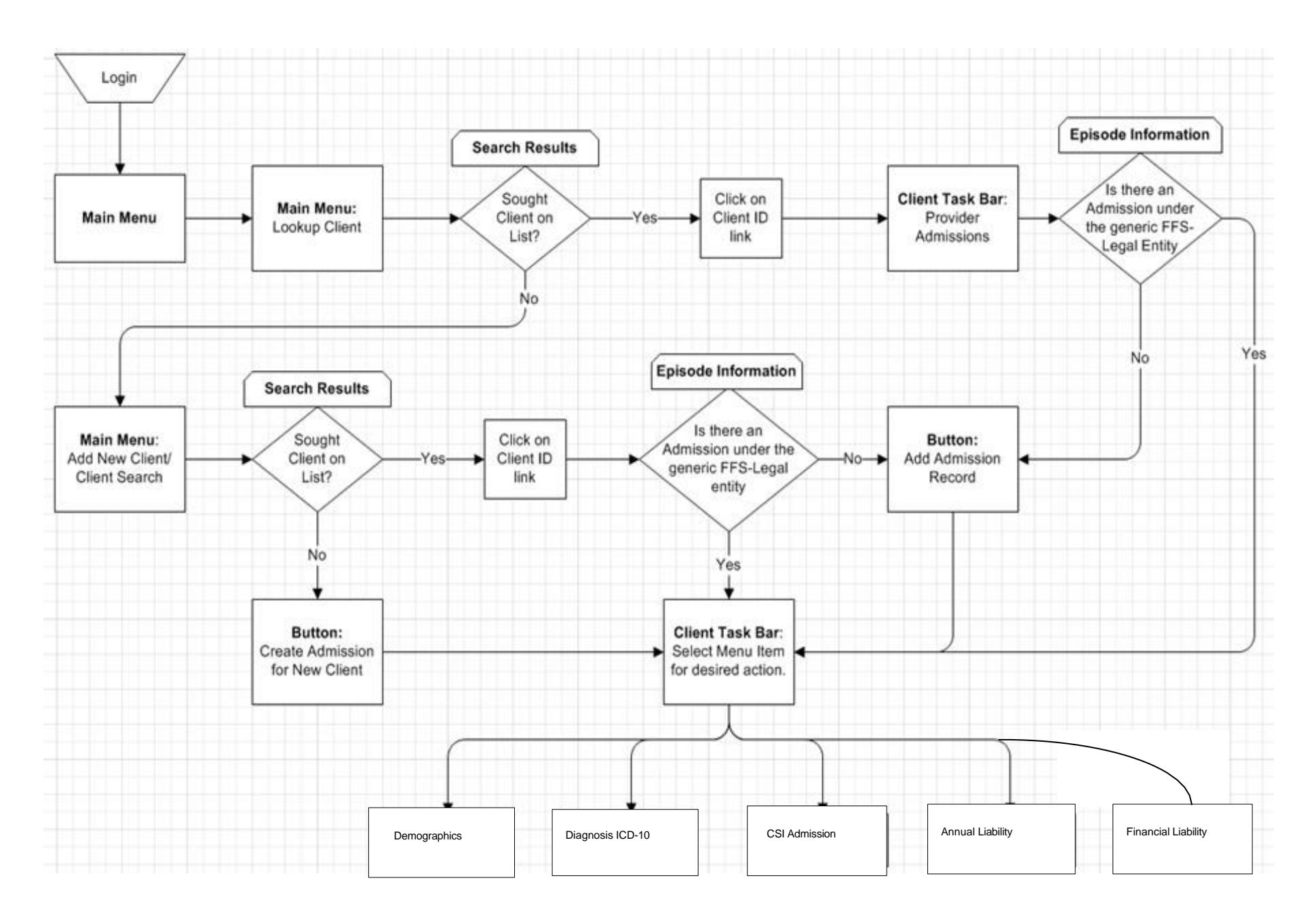

### ProviderConnect NX Log In

Start the web browser (Microsoft Edge, Chrome or Firefox) on your computer Click, type, or cut and paste the following link in the web address line to access the link for ProviderConnect NX.

- 1. We suggest that users save this link to their Favorites Bar for ease of access. <u>https://lapcnx.netsmartcloud.com/#/home</u>
- 2. Select the "Login with Enterprise Credentials" button. This will navigate the User to the Microsoft MFA login screen.

| Vetsmart<br>ProviderConnect NX                    | Attention                                                                                                    |
|---------------------------------------------------|----------------------------------------------------------------------------------------------------|
| System  LA UAT  Login with Enterprise Credentials | Terms of Security: These computer systems including all related<br>equipment, networks, and network devices are the property of the<br>County of Los Angeles. These computer systems are provided for<br>authorized use only and may be monitored for all lawful purposes. All<br>information placed on or sent over these computer systems may be<br>examined, recorded, copied, and used for other authorized purposes<br>during monitoring. Use of these computer systems, authorized or<br>unauthorized, constitutes consent to monitoring. Evidence of<br>unauthorized use may be used for administrative, criminal, or other<br>adverse action. Unauthorized users may be subject to criminal |
| Login with Local Credentials                      | prosecution.                                                                                                    |

3. Enter the County assigned email that starts with the Users "C" number (e.g. <u>C123456@dmh.lacounty.gov</u>) and select the **Next** button.

| Microsoft<br>Sign in<br>C1234568Pdmh.lacounty.gov |      |
|---------------------------------------------------|------|
| Can't access your account?                        | Next |
| 🖏 Sign-in options                                 |      |

4. Select the LA County email address on the "**Pick an account**" popup screen. This will navigate the User to the "Enter Password" popup screen.

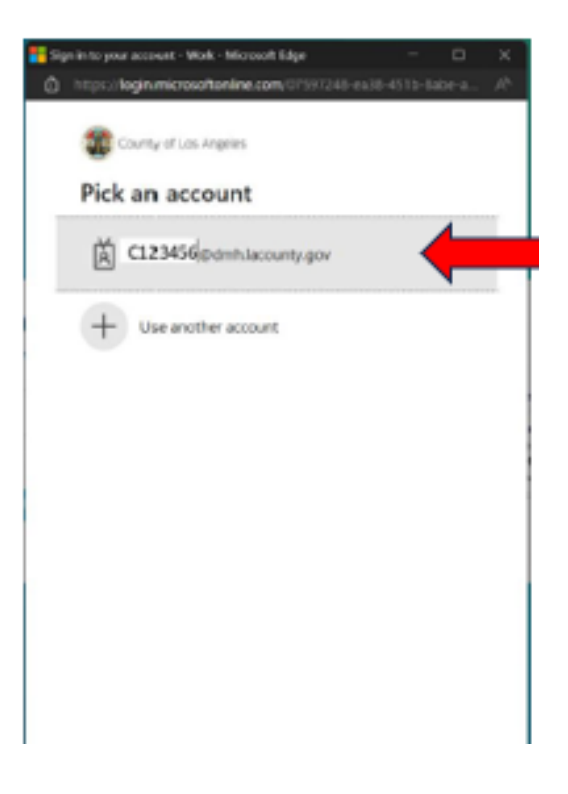

5. Type in your password then click the sign in button.

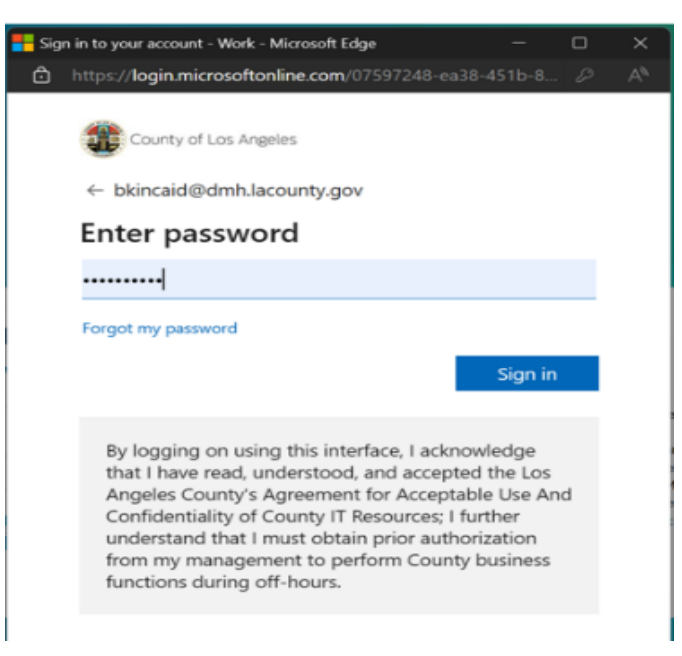

 You will receive the number to be entered into the "Authenticator App". Enter the number in the app and click the checkmark. This will navigate the User back to the Netsmart ProviderConnect NX login screen.

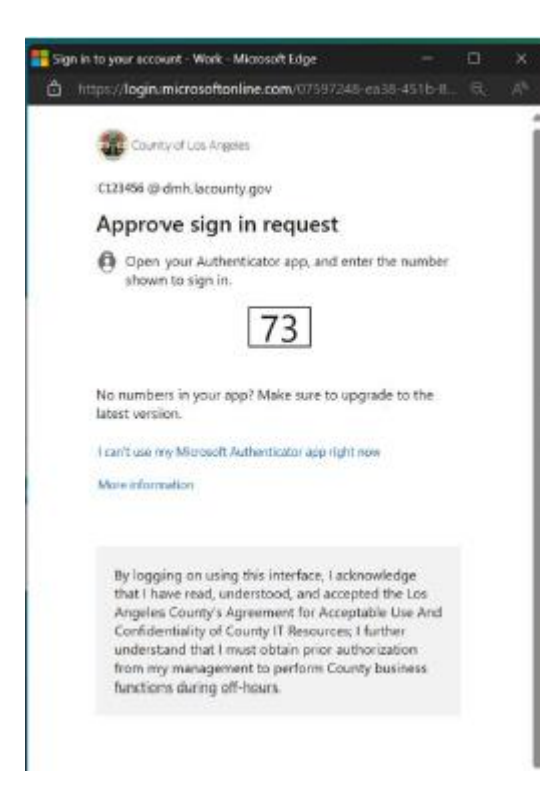

7. Using the "**System Code**" dropdown select the code for the Users agency. The User will only see the system codes they are authorized to see to access ProviderConnect NX.

| Attention                                                                                                    |
|----------------------------------------------------------------------------------------------------|
| The information contained in this information system is private and<br>confidential, it is fully bound by the provisions of all federal and stat<br>regulations governing confidentiality of alcohol and drug abuse |
| patient records. This system is intended only for the professional use<br>of authorized agents of a Substance Abuse or Mental Health                                                                                |
| Treatment program or related agency. If you have reached this site in<br>error, please contact Netsmart Technologies, Inc. at (877) 899-8800<br>immediately.                                                        |
|                                                                                                    |
| <b></b>                                                                                                    |
|                                                                                                    |

8. Selecting the system code will navigate the User to the ProviderConnect NX home screen.

| ProviderConnect NX                                                                  | Attention                                                                                                    |
|-------------------------------------------------------------------------------------|----------------------------------------------------------------------------------------------------|
| System                                                                              | Terms of Security: These computer systems including all related<br>equipment, networks, and network devices are the property of the                                                                                                    |
| 🔹 LA UAT 👻                                                                          | County of Los Angeles. These computer systems are provided for<br>authorized use only and may be monitored for all lawful purposes. All<br>information placed on or sent over these computer systems may be                                                                  |
| Login with Enterprise Credentials                                                   | examined, recorred, copied, and used for other authorized purposes<br>during monitoring. Use of these computer systems, authorized or<br>unauthorized, constitutes consent to monitoring. Evidence of<br>unsuthorized use may be used for administrative, crialized or other |
| System Code                                                                         | adverse action. Unauthorized users may be subject to criminal<br>prosecution.                                                                                                    |
| Select System Code                                                                  |                                                                                                    |
| FF2LE Fee For Service 2 Admission (FFS2)<br>DO NOT SELECT THIS SYSTEM CODE (zPCNX): |                                                                                                    |

9. ProviderConnect NX home screen will appear.

| *** ProviderConn | nect NX | Day                                                                                                    |                                                                                                    |                         |                              | 🔺   Customize099 ≡   🛓 |
|------------------|---------|----------------------------------------------------------------------------------------------------|----------------------------------------------------------------------------------------------------|-------------------------|------------------------------|------------------------|
| FFS2 PCNX        | •       |                                                                                                    | 8                                                                                                    | ) Welcome<br>Make Every | e, FFS2 PCNX<br>/ Day Matter |                        |
| My Forms         | ,       | Q What a                                                                                                    | can I help you find?<br>Client Search                                                                  |                         |                              |                        |
| My Favorites     | •       |                                                                                                    |                                                                                                    |                         |                              |                        |
| Recent Forms     |         | CLIENT DEMOGRAPHICS                                                                                                    |                                                                                                    | G C                     | CLIENT DIAGNOSES             | C*2                    |
| Control Panel    | Site    | 0<br>DOB/Age: /<br>SSN:<br>Race:<br>Veteran Status:                                                                    | Pronouns:<br>Gender:<br>Primary Language:<br>Ethnicity:<br>Smoking Status:<br>Smoking Assessment Date: | ĺ                       |                              |                        |
|                  |         | contactuato:<br>Cell Phone:<br>Home Phone:<br>Work Phone:<br>Email:<br>Communication Preferen<br>Driman: Corn Drawidor | ADDRESS:<br>ice: HMIS ID:                                                                              |                         |                              |                        |

### ProviderConnect NX – Home Page

The Home Page is including of Search Bar, Navigation Tool Bar, and Widgets.

|                     | ProviderCon    | nect NX _m | yDay                                        |                                                                                |                       |                           | 🔒   Custon | 1ize ≡   ≜ |
|---------------------|----------------|------------|---------------------------------------------|--------------------------------------------------------------------------------|-----------------------|---------------------------|------------|------------|
|                     | FFS2 PCNX      | •          |                                             |                                                                                | Welcome<br>Make Every | , FFS2 PCNX<br>Day Matter |            |            |
| Navigation Tool Bar | My Forms       | •          | Q What<br>Advanced                          | can I help you find?<br>Client Search                                          |                       |                           | Search Bar |            |
|                     | Recent Forms   | •          | CLIENT DEMOGRAPHICS<br>0<br>DOB/Age: /      | Pronouns:<br>Gender:                                                           | <b>∵</b><br>•         | CLIENT DIAGNOSES          |            | e :        |
|                     | Recent Clients | Site       | Race:<br>Veteran Status:                    | Primary Language:<br>Ethnicity:<br>Smoking Status:<br>Smoking Assessment Date: |                       |                           |            | Widget     |
|                     |                |            | CONTACT.INFO:<br>Cell Phone:<br>Home Phone: | ADDRESS:                                                                       |                       |                           |            |            |

#### Search Bar

The "Search Bar" feature, at the top of the Home Screen, is used to locate a client that is already in ProviderConnect NX or verify that a client has not been associated to ProviderConnect NX. A client can be search in the Search Bar by:

- First Name,Last Name
- Avatar/IBHIS ID

#### **Navigation Tool Bar**

"My Favorite" tab under the Navigation Tool Bar on the left side of the Home Page allows you the ability to access diffident forms that IGO providers required to complete.

| OCCED IN AS                      | •             |     |
|----------------------------------|---------------|-----|
| Recent Clients                   | _             |     |
| My Forms                         | •             |     |
| My Favorites                     | - • •         |     |
| Edit Favorites                   |               |     |
| Women's Health Histor            | y             | C   |
| CSI Admission                    |               | Ľ   |
| Financial Eligibility            |               | Ľ   |
| Admission (Outpatient            | :)            | Ľ   |
| Diagnosis                        |               | ഭ   |
| Systemwide Annual Li             | ability       | Ľ   |
| Client Service History           | Report        | Ľ   |
| Day Treatment / MHS /<br>Details | Authorization | " Ľ |
| Master Client Inquiry (          | IBHIS)        | Ľ   |

#### **Widgets**

Widgets are designed to streamline your workflow. After clicking on the existing client, you will see the client's information will pop up in the widgets. For example, if you setup the Financial Eligibility Widget on your Home Page, once you select the client, the client's Financial Eligibility information will appear in the FE Widget.

| ProviderConne                            | ect NX m    | yDay                                   |                                                    |                 |                                      |                                                                                           | í,     | TEST, MAGY I (009358799) | 2   | ×I |
|------------------------------------------|-------------|----------------------------------------|----------------------------------------------------|-----------------|--------------------------------------|-------------------------------------------------------------------------------------------|--------|--------------------------|-----|----|
| FFS2 PCNX                                | •           |                                        | Advanced Clien                                     | <u>t Search</u> |                                      |                                                                                           |        |                          |     |    |
| Recent Clients                           |             | CLIENT DE                              | MOGRAPHICS                                         |                 |                                      |                                                                                           |        |                          |     |    |
| My Forms<br>My Favorites<br>Recent Forms | ><br>><br>> | TEST,MAG<br>DOB/Ag<br>SSN: 99<br>Race: | 5Y I (9358799)<br>ge: 1969-01-02 / 55<br>9-33-7779 |                 |                                      | Pronouns:<br>Gender Identity: Female<br>Primary Language: No Entry<br>Ethnicity: No Entry |        |                          |     |    |
| Control Panel                            |             | Veteran                                | Status:                                            |                 |                                      | Smoking Status: No Entry<br>Smoking Assessment Date:                                      |        |                          |     |    |
| Recent Clients                           | Site        | FINANCIA                               | L ELIGIBILITY                                      |                 |                                      |                                                                                           |        |                          |     |    |
| TEST, MAGY1<br>ID#: 9358799              | - 6         | Order                                  | Guarantor                                          | Episode         | Program                              |                                                                                           | Verify | START                    | END | ,  |
| TEST, MAGY I                             |             | 1                                      | Medi-Cal (10)                                      | 1               | x FFS2LE Fee For Service 2 Admission |                                                                                           | Yes    | 2024-03-01               |     |    |
| ID#: 9358799                             | -           | 2                                      | LA County(16)                                      | 1               | x FFS2LE Fee For Service 2 Admission |                                                                                           | Yes    | 2024-03-01               |     |    |

#### Note: You are able to customize the Widgets on your homepage.

For cosomizing the Widgets follow the belwo steps:

1- Turn on the "Customize" tab on the top right of the Home Page

|     | ៥៩ |
|-----|----|
|     | Î  |
| ale |    |

| 2- | Click on "My Activity" bottom ( 🔳 ) next to the "User Me | nu" ( 🎦 )on the top right of the Homepage. |
|----|----------------------------------------------------------|--------------------------------------------|
|    | TEST, MAGY I (009358799)                                 | - Customize 💽 😑 🛯 🖊                        |
|    |                                                          |                                            |
|    | ity: Female                                              | Î                                          |
|    | Entry<br>us: No Entry<br>essment Date:                   |                                            |
| 3- | Select the "View/Add Widget" ( 🖵 )                       |                                            |
|    | TEST, MAGY I (009358799) X   All Episodes                | 🗸 Customize 💌 📄 😑 I 🚬 I                    |
|    |                                                          |                                            |
|    | ଅ <i>ପ</i> ×                                             | Reload View Revert Changes                 |

Include Client Information header in view

header in view

î

l

4- Select your Widget that you are interested and drag snd drop them in the HomePage.

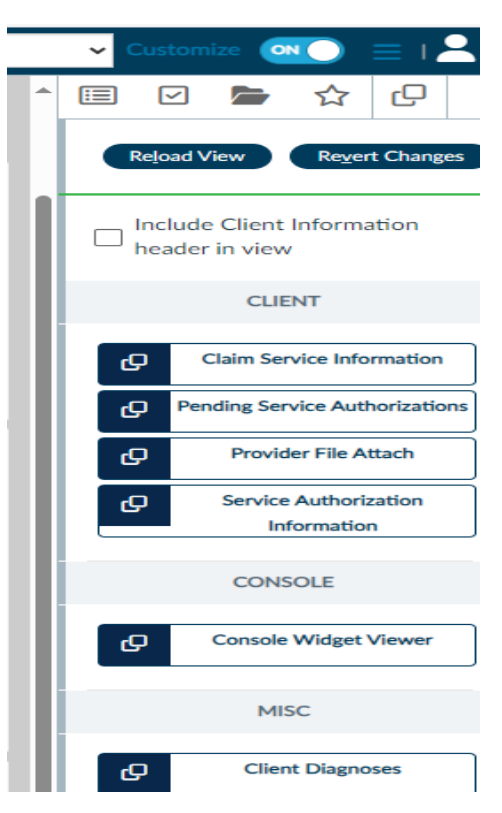

5- Once completed with your Widgets design, TURN OFF the "Customize" Tab.

| TEST, MAGY I (009358799) 🗶 ×   All Episodes | Customize                    |
|---------------------------------------------|------------------------------|
|                                             |                              |
|                                             | Rejoad View                  |
|                                             | Enable Customize Mode to add |
|                                             | widgets to view.             |
|                                             |                              |
|                                             | •                            |
|                                             |                              |
| elect the icon ( 🔳 ) to close the side bar. |                              |

### Add a new Client (Admission Outpatient)

You can search the client by starting the "Admission (Outpatient) tab. Follow the below steps:

Prior to accessing the "Admission (Outpatient)" form, ensure that no client is selected or highlighted within the "Recent Clients" list to avoid being directed to the selected client's admission episode page inadvertently. To deselect or remove clients from the "Recent Clients" list, you can:

- Either click on the name of the client with the green line next to it,
- Or right-click on the client's name and choose "Remove from the List.

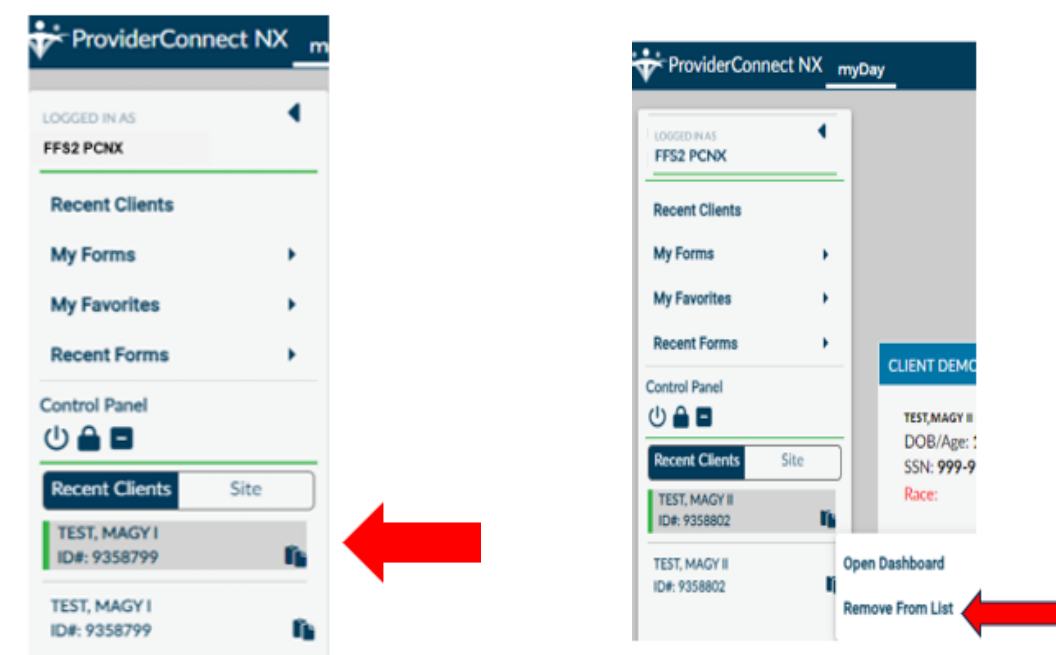

1. Go to the "Favorites" tab in the "Navigation Tool Bar" and select "Admission (Outpatient)" from the dropdown menu.

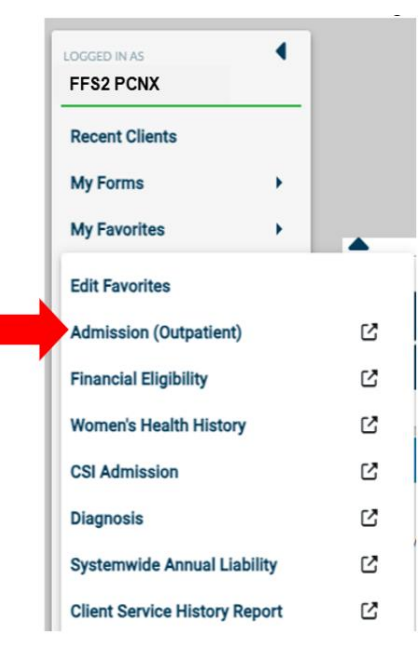

- 2. The form can be searched by:
  - Social Security Number with Dashes
  - Avatar/IBHIS ID Number
  - Subscriber Client Index Number (CIN): Using CIN number is strongly advised to prevent the creation of duplicate IDs.
  - If your client cannot be located through the above searches, the system requires a minimum of three parameters to initiate a search for your client.
    - o Last Name
    - o Sex
    - o Date of Birth
    - o Alias

Once the minimum information is entered, the "Search" button will become active for the user to click.

#### **NOTE:** Entering more information on a client greatly narrows the search results.

• After the required fields have been entered, then click the "Search" Button.

| Client Course           |       |               |               |                                |                               |                         |                           |
|-------------------------|-------|---------------|---------------|--------------------------------|-------------------------------|-------------------------|---------------------------|
| Client Search           |       |               |               |                                |                               |                         |                           |
| Last Name               |       | First Name    |               | Sex                            |                               |                         |                           |
| Smith                   |       | Todd          |               | Male ×                         | ~                             |                         |                           |
| Social Security Number  |       | Date of Birth |               |                                |                               |                         |                           |
|                         |       |               |               |                                |                               |                         |                           |
| DMH Client ID           |       | Alias         |               | Subscriber Client Index Number |                               | Alias (Additional Text) |                           |
|                         |       |               |               |                                |                               |                         |                           |
| Alias (Additional Text) |       |               |               |                                |                               |                         |                           |
|                         |       |               |               |                                |                               |                         |                           |
|                         |       |               |               |                                |                               |                         |                           |
| Search                  | Clear |               |               |                                |                               |                         |                           |
|                         |       |               |               |                                |                               |                         |                           |
| Info Score              | Name  | ID            | Date Of Birth | Client's Address -<br>City     | Client's Address -<br>Zipcode | Alias                   | Admitting<br>Practitioner |
|                         |       |               |               |                                |                               |                         |                           |
|                         |       |               |               |                                |                               |                         |                           |
|                         |       |               |               |                                |                               |                         |                           |
|                         |       |               |               |                                |                               |                         |                           |
|                         |       |               |               |                                |                               |                         |                           |
|                         |       |               |               |                                |                               |                         |                           |
|                         |       |               |               |                                |                               |                         |                           |
|                         |       |               |               |                                |                               |                         |                           |
|                         |       |               |               |                                |                               |                         |                           |
|                         |       |               |               |                                |                               |                         |                           |
|                         |       |               |               |                                |                               |                         |                           |
| Close                   |       |               |               |                                |                               |                         |                           |
|                         |       |               |               |                                |                               |                         |                           |

Note: If two or more clients with similar names, gender or dates of birth are displayed in the search list ensure the right client is identified by properly verifying their information (e.g., Address, Zip code, etc.). If you locate a client(s) that you are unsure that it's a correct client or not, create the Heat Ticket.

| Client S  | Search         |              |          |               |                               |                            |                         |                       |
|-----------|----------------|--------------|----------|---------------|-------------------------------|----------------------------|-------------------------|-----------------------|
| Last Nan  | ne             | First        | Name     | S             | ex .                          |                            |                         |                       |
| test      |                | Ma           | gy       |               | Female                        | × v                        |                         |                       |
| Social Se | curity Number  | Date         | of Birth |               |                               |                            |                         |                       |
|           |                |              |          |               |                               |                            |                         |                       |
| DMH Cli   | ent ID         | Alias        |          | S             | ubscriber Client Index Number |                            | Alias (Additional Text) |                       |
|           |                |              |          |               |                               |                            |                         |                       |
| Alias (Ad | ditional Text) |              |          |               |                               |                            |                         |                       |
|           |                |              |          |               |                               |                            |                         |                       |
|           |                |              |          |               |                               |                            |                         |                       |
|           | Search Clear   |              |          |               |                               |                            |                         |                       |
|           |                |              |          |               |                               |                            |                         |                       |
| Info      | Score          | Name         | ID       | Date Of Birth | Client's Address - City       | Client's Address - Zipcode | Alias                   | Admitting Practitione |
| Info      | 91             | TEST,MAGY I  | 9358799  | 01/02/1969    | LOS ANGELES                   | 90020-0000                 |                         | 155588                |
| Info      | 91             | TEST,MAGY II | 9358802  | 01/03/1968    | Los Angeles                   | 91325-0000                 |                         | 167610                |

3. Once you verify the correct client in the Search Results, before clicking on the **Client's name**. go to the "Master Client Inquiry", to review the client episode history to determine the clients first hospital admission.

Note: This information is crucial for various forms to in determining the following:

- a. xFFS2LE Fee for Service 2 Admission date.
- b. Systemwide Annual Liability Start date.
- c. Financial Eligibility Coverage Effective date.

Note: Please reference to the manual for instructions on generating the report

- 4. Once you determine your client's admission date for the XFFS2LE Fee for Service 2 Admission episode, return to the "Admission (Outpatient) form.
- 5. Search for the client again
- 6. Click on the client's name.
  - a. If the client has a pre-existing xFFS2LE Fee for Service 2 Admission episode, you will be directed to the admission episode page. You can review the existing client's information on the following forms:
    - i. Admission (Outpatient) form
    - ii. Financial Eligibility
    - iii. Women's Health History
    - iv. CSI Admission
    - v. Diagnosis
    - vi. Systemwide Annual Liability

Note: If you need to make any changes, please create a Heat Ticket.

b. If the xFFS2LE Fee for Service 2 Admission episode isn't established, you'll be directed to the Admission (Outpatient) form to begin creating a new xFFS2LE Fee for Service 2 Admission episode. For detailed instructions, please go to New Client Admission Record section of the manual.

| Client S         | iearch         |                |              |               |                                |                            |                         |           |
|------------------|----------------|----------------|--------------|---------------|--------------------------------|----------------------------|-------------------------|-----------|
| Last Nam<br>test | e              | First N<br>Mag | lame<br>y II |               | Sex<br>Female                  | × v                        |                         |           |
| Social Sec       | curity Number  | Date o         | f Birth      |               |                                |                            |                         |           |
| DMH Clie         | ent ID         | Alias          |              |               | Subscriber Client Index Number |                            | Alias (Additional Text) |           |
| Alias (Ado       | litional Text) |                |              |               |                                |                            |                         |           |
|                  | Search Clear   |                |              |               |                                |                            |                         |           |
| Info             | Score          | Name           | ID           | Date Of Birth | Client's Address - City        | Client's Address - Zipcode | Alias                   | Admitting |
| Info             | 91             | TEST,MAGY II   | 9358802      | 01/03/1968    | Los Angeles                    | 91325-0000                 |                         | 167610    |

#### **New Client Admission Record**

1. If the search results on the "Admission (Outpatient)" search come back as "No matches found" then click the "New Client" button.

Note: Prior to adding a new client, always make sure you have performed a **<u>thorough</u>** search to ensure that the client does not already have an existing admission in the system.

| FFS2 PCNK                    |                         |                   | Opening: Adm  | ission (Outpatient)         |                               |                         |                   |  |  |
|------------------------------|-------------------------|-------------------|---------------|-----------------------------|-------------------------------|-------------------------|-------------------|--|--|
| Q, What can I help you find? | Home > Select Client >  |                   |               |                             |                               |                         |                   |  |  |
| Abarced Client Search        | Client Search           |                   |               |                             |                               |                         |                   |  |  |
| My Forms +                   | Last Name               | First Name        |               | Sex                         |                               |                         |                   |  |  |
| My Favorites +               | Test                    | MagyII            |               | Female ×                    | ~                             |                         |                   |  |  |
| Recent Forms +               | Social Security Number  | Date of Birth     |               |                             |                               |                         |                   |  |  |
| Control Panel                |                         |                   |               |                             |                               |                         |                   |  |  |
| Recent Clients Site          | DMH Client ID           | Alas              |               | Subscriber Client Index Nun | ber                           | Alias (Additional Text) |                   |  |  |
| TEST, MAGY I<br>ED#: 9358799 | Alias (Additional Text) |                   |               |                             |                               |                         |                   |  |  |
|                              |                         |                   |               |                             |                               |                         |                   |  |  |
|                              |                         |                   |               |                             |                               |                         |                   |  |  |
|                              |                         | Cear -            |               |                             |                               |                         |                   |  |  |
|                              | info Score              | Name ID           | Date Of Birth | Client's Address - City     | Client's Address -<br>Zipcode | Alias                   | Admitting Practit |  |  |
|                              |                         | No matches found. |               |                             |                               |                         |                   |  |  |

2. A pop-up box will appear asking if the User wants to "Auto Assign ID Number" for the new client. The User will always select the "Yes" button.

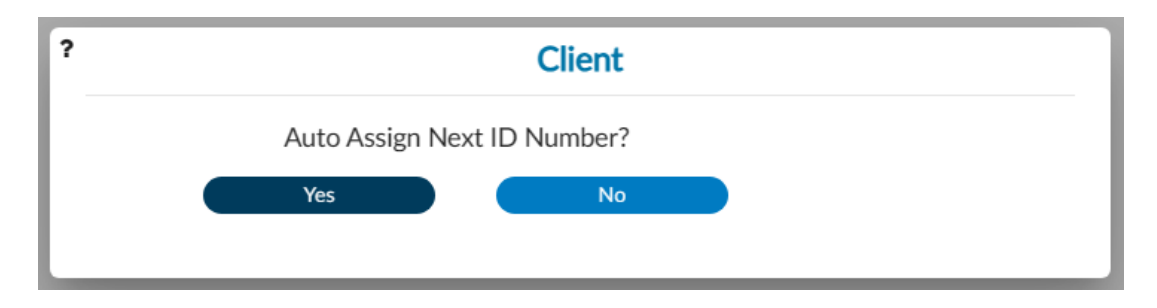

- 3. You will be navigated to the "Admission (Outpatient)" form.
- 4. Complete the field that are in **RED** with **RED** Asterisk are required fields and must be completed before claims can be submitted and processed.
  - Admission Date:
  - Admission Time:
  - Program of Admission: Select xFFS2 Fee for Service 2 Admission

NOTE: If the client has an active Episode (Admission) the User will receive a message. The User must select "OK" to continue with the admission.

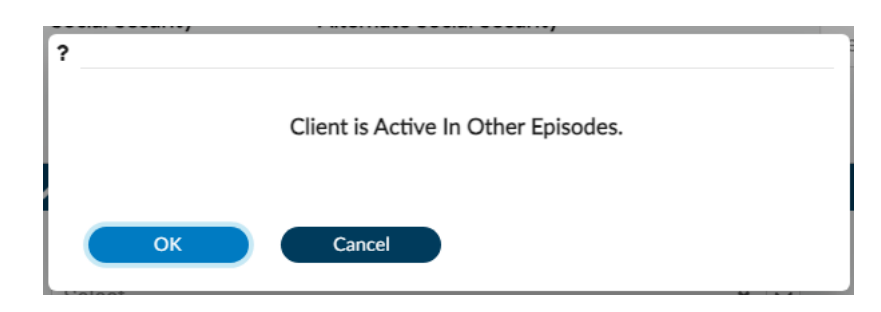

- Type of Admission
- Admitting Practitioner: (Search by the Practitioners Name or the Practitioners Number)
- Sex at Birth
- Date of Birth
- Social Security Number (If you do not know put 999-99-9999)

Note: DOB and SSN are not highlighted red; however, it is required to be completed for the billing purpose.

| ▲ TEST, MAGY II (009358802)                                                                                |                                                                                |                                                                                                |                                                                                                    |                     |
|----------------------------------------------------------------------------------------------------|--------------------------------------------------------------------------------|------------------------------------------------------------------------------------------------|----------------------------------------------------------------------------------------------------|---------------------|
| TEST, MARY II (009358802)<br>F; S6, 01/03/02<br>He: -, We: -, IBME -                                       |                                                                                | Eyr 1 : 1975/LT End For Senice 2 Adnis<br>Preferred Hame -<br>Person Processe -<br>Predem Pr - | Address SD Wannes Ann, Agt 21, Lan Angeles<br>Phone In 886 911-1111<br>DX In F333 Other recurrent depression data | Allergies 1/7       |
| ADMISSION (OUTPATIENT)                                                                                     |                                                                                |                                                                                                | Submit Notes                                                                                                    | Discard Add to Favo |
| Admission<br>Identification and Treatment Information<br>Other Client Information<br>Compliance Indicators | Episode Number<br>1                                                            | Admission Date<br>03/22/2024                                                                   | Admission Time *                                                                                                  | Current Time        |
| Demographics<br>Client Demographics<br>Alias<br>Other Client Data                                          | Client Name<br>TEST/MAGY II<br>Sex at Birth *                                  |                                                                                                | Program Of Admission<br>x FFS2LE Fee For Service 2 Admission                                                      | ~                   |
| Online Documentation                                                                                       | Female     Male     Unknown                                                    |                                                                                                | Type Of Admission First Admission Source California Information Not Available                                     | * *                 |
|                                                                                                    | Date Of Birth<br>01/03/1968                                                    | Age 56                                                                                         | Admitting Practitioner T<br>JORDAN-MANZANO,CARLOS (167610)                                                        |                     |
|                                                                                                    | Social Security Number                                                         | Alternate Social Security Number                                                               | Practitioner Type<br>Select                                                                                       | ×                   |
|                                                                                                    | V Other Client Information                                                     |                                                                                                |                                                                                                    |                     |
|                                                                                                    | Client's Living Arrangements (CSI)<br>House or apartment with supportive serve | ices (applies to adults only)                                                                  | x v                                                                                                    |                     |

#### **Demographic**

Once client data has been entered, click the "Demographic" tab, located on the "Admission (Outpatient)" task bar. (Left side of the form)

a. Complete the client's Address and the phone number, and verify the rest of the form is up to date.

|                                                                     |                                                                                                    | ign i - chlinge fan fan fan lie fan it.<br>Referent fanne<br>Brennet Resent.<br>Resente Resent.                                                                                                    | 2                         | an information (all the layers)<br>a dense constant formation data |  |
|---------------------------------------------------------------------|----------------------------------------------------------------------------------------------------|----------------------------------------------------------------------------------------------------|---------------------------|--------------------------------------------------------------------|--|
| ACHERISCH (CUTVATIENT)                                              |                                                                                                    |                                                                                                    |                           | 6 100                                                              |  |
| Antonian<br>Antonializa and Basicani Antonian<br>Only Open Merculan | And the Deliver has the factor                                                                                                    | reer' t galades                                                                                                    | Photo:<br>Terra           |                                                                    |  |
| Designation                                                         | I Disease and                                                                                                    |                                                                                                    | During the second         |                                                                    |  |
| time time too                                                       | anna frait                                                                                                    |                                                                                                    |                           | broking basis Associated ()                                        |  |
| One Incidents                                                       | Alless Zands                                                                                                    | Annu-Dy                                                                                                    | Haller's Reder New        |                                                                    |  |
|                                                                     | Alma fam                                                                                                    | Anthen County                                                                                                    | of participation Property | Angung of Principality                                             |  |
|                                                                     | Restances Reprillan                                                                                                    |                                                                                                    | New of Triver Land        | -                                                                  |  |
|                                                                     | Inclusion A                                                                                                    | There are not                                                                                                    |                           |                                                                    |  |
|                                                                     | ABATATO .                                                                                                    | and the second second sec | Residenting to Cherk      |                                                                    |  |
|                                                                     | Danis Cal Plans                                                                                                    |                                                                                                    | MENury Respect (Seal      | illy.                                                              |  |
|                                                                     | Elevi End Miller                                                                                                    |                                                                                                    | 0.00                      | 0=                                                                 |  |
|                                                                     | Patron Pathig Salities - Bread Dirich effects in                                                                                                    |                                                                                                    | -                         |                                                                    |  |
|                                                                     | And and a state of the state of the state of |                                                                                                    | 01                        | 0*                                                                 |  |
|                                                                     |                                                                                                    |                                                                                                    | Million Burich Of Serv    | -                                                                  |  |

- 5. Review the form to verify that all needed fields have been completed and all data entered is correct.
- 6. Once all data has been verified, scroll to the top of the form, and select the "Submit" button.
- 7. This will navigate you back to the Homepage.

Note: After submission of this form, you are not able to make any changes. If you need to make changes, please create a Heat Ticket.

| , (009358802)<br>-<br>Ht: -, Wt: -, BMI: -        |                                   | Ep: 1 :<br>Preferred Name: -<br>Personal Pronouns: -<br>Problem P: - |                      | Address:<br>Phone #<br>DX P: - | :-        |   |         |           |         | Allergies (0)    |
|---------------------------------------------------|-----------------------------------|----------------------------------------------------------------------|----------------------|--------------------------------|-----------|---|---------|-----------|---------|------------------|
| DMISSION (OUTPATIENT)                             |                                   |                                                                      |                      |                                |           |   | Submit  |           | Discard | Add to Favorites |
| dmission                                          | ✓ Identification and Treatment In | formation                                                            |                      |                                |           |   |         |           |         |                  |
| Identification and Treatment<br>Information       | Episode Number                    |                                                                      | Admission Date *     |                                |           |   | Admissi | on Time * |         |                  |
| Other Client Information<br>Compliance Indicators | 1                                 |                                                                      | 1                    |                                | <b></b>   | Y | •       |           | Cur     | rrent Time       |
| emographics                                       | Client Name *                     |                                                                      |                      | Program Of Adr                 | mission * |   |         |           |         |                  |
| Alias                                             | TEST,MAGY II                      |                                                                      |                      | Select                         |           |   |         |           |         | × ~              |
| ther Client Data                                  | Sex at Birth *                    |                                                                      |                      | Type Of Admiss                 | ion *     |   |         |           |         |                  |
| nline Documentation                               | © Famala                          |                                                                      |                      | Select                         |           |   |         |           |         | × ~              |
|                                                   | Male                              |                                                                      |                      |                                |           |   |         |           |         |                  |
|                                                   | Unknown                           |                                                                      |                      | Source Of Adm                  | ission    |   |         |           |         |                  |
|                                                   |                                   |                                                                      |                      | Select                         |           |   |         |           |         | × ~              |
|                                                   | Date Of Birth                     | A                                                                    | ge                   | Admitting Pract                | itioner * |   |         |           |         |                  |
|                                                   |                                   |                                                                      |                      |                                |           |   |         |           |         | ٩                |
|                                                   | Social Security Number            | Alternate So                                                         | cial Security Number | Practitioner Typ               | be        |   |         |           |         |                  |
|                                                   |                                   |                                                                      |                      | Select                         |           |   |         |           |         | × ~              |

### Add a New Client Financial Eligibility

The "Financial Eligibility" form is used to record a clients' insurance coverage information.

Before completing the "**Financial Eligibility**" form, you must verify the client's financial eligibility on the Department of Health Care Services (DHCS) Medi-Cal Website at <u>https://www.medi-cal.ca.gov/</u> or <u>https://provider-portal.apps.prd.cammis.medi-cal.ca.gov/email</u>

**NOTE:** Ensure you have carefully verified the client's Date of Birth and Gender based on record with the State (Benefits Identification Card/BIC).

**NOTE:** A client should only have one FFS2LE Fee for Service 2 Admission Financial Eligibility episode regardless of the number of providers of service. If a client already has a record set up under the xFFS2LE Fee-For-Service 2 Admission episode, there is no need to create an additional record, but you must review the client's financial eligibility information to ensure the information is current and accurate. If the financial eligibility information has changed, you will only need to edit the Financial Eligibility record.

To complete the client's Financial Eligibility form follow the directions below:

1. Go to their favorites in the TASK Navigation and select "Financial Eligibility" from the dropdown menu.

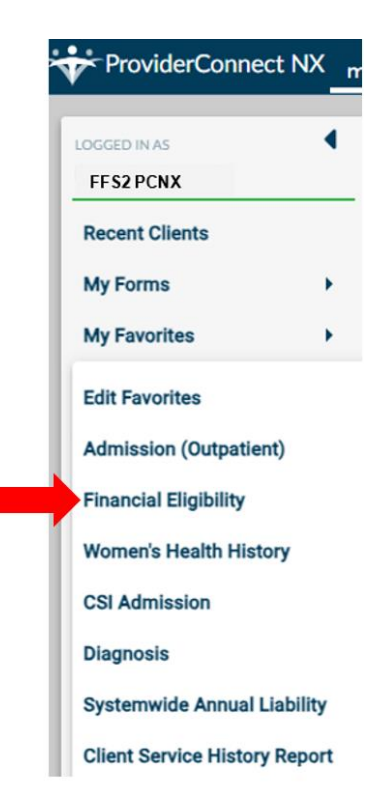

This takes you to the client's Financial Eligibility episode page. When an admission is created for a client, the Financial Eligibility is automatically started.

2. Select the xFFS2LE Fee for Service 2 Admission episode and click "OK" bottom.

|                                                                                  | Opening: Fina                        | ncial Eligibility |       |
|----------------------------------------------------------------------------------|--------------------------------------|-------------------|-------|
| Home > Select Client > Select Episode >                                          |                                      |                   |       |
| Selected Client : ADMISSIONS,I                                                   | PCNX (003334802)                     |                   |       |
| elect Episode                                                                    |                                      |                   |       |
| Name: PCNX ADMISSIONS<br>ID: 3334802<br>Sex: Female<br>Date of Birth: 01/12/2000 |                                      |                   |       |
| Episode \$                                                                       | Program \$                           | Start \$          | End ¢ |
| 2                                                                                | x FFS2LE Fee For Service 2 Admission | 02/09/2024        |       |
| 2                                                                                | x FFS2LE Fee For Service 2 Admission | 02/09/2024        |       |
|                                                                                  |                                      |                   |       |
|                                                                                  |                                      |                   |       |

3. This navigates you to the "Financial Eligibility" form.

| ADMISSIONS,PCNX (003334                             | 802)                            |                                                                                                    |                                                                                 |                  |
|-----------------------------------------------------|---------------------------------|----------------------------------------------------------------------------------------------------|---------------------------------------------------------------------------------|------------------|
| ADMISSIONS,F<br>F, 24, 01/12/20<br>Htt -, Wtt -, BM | 2CNX (003334802)<br>)00<br>I: - | Ep: 2 : x FFS2LE Fee For Service 2 Admis<br>Preferred Name: -<br>Personal Pronouns: -<br>Problem P: - | Address: 550 N Vermont Ave, LOS ANGELES, CA<br>Phone #: 213-555-1212<br>DX P: - | Allergies (0)    |
| FINANCIAL ELIGIBILITY                               |                                 |                                                                                                    | Submit Discard                                                                  | Add to Favorites |
| Financial Eligibility                               | ✓ Financial Eligibility         |                                                                                                    |                                                                                 |                  |
| Guarantor                                           | Episode Number                  |                                                                                                    | Social Security Number                                                          |                  |
| Guarantor Selection                                 | 2                               |                                                                                                    | 123-45-6789                                                                     |                  |
| Policy Number Override                              | Admission Date                  |                                                                                                    | Program                                                                         |                  |
| Online Documentation                                | 02/09/2024                      |                                                                                                    | x FFS2LE Fee For Service 2 Admission                                            | $\sim$           |
|                                                     | Coverage Comments               |                                                                                                    |                                                                                 |                  |
|                                                     |                                 |                                                                                                    |                                                                                 | 3                |
|                                                     | Clear Previous Guaranto         | or Order                                                                                              |                                                                                 |                  |
|                                                     | Guarantor #1                    |                                                                                                    | Guarantor #11                                                                   |                  |
|                                                     | Select                          | ~                                                                                                    | Select                                                                          | ~                |
|                                                     | Guarantor #2                    |                                                                                                    | Guarantor #12                                                                   |                  |
|                                                     | Select                          | ~                                                                                                    | Select                                                                          | ~                |
|                                                     | Guarantor #3                    |                                                                                                    | Guarantor #13                                                                   |                  |
|                                                     | Select                          | ~                                                                                                    | Select                                                                          | ~                |
|                                                     |                                 |                                                                                                    |                                                                                 |                  |

#### 4. Select the "Guarantor Selection" tab in the Financial Eligibility TASK navigation.

| FINANCIAL ELIGIBILITY                                       |                         |                |                    | Subr                     | nit Discard Add              |
|-------------------------------------------------------------|-------------------------|----------------|--------------------|--------------------------|------------------------------|
| Financial Eligibility<br>Financial Eligibility<br>Guarantor | Guarantor Information * |                |                    |                          |                              |
| Customize Plan<br>Policy Number Override                    | Guarantor #             | Guarantor Name | Guarantor Plan     | Customize Guarantor Plan | Guarantor's Address - Line 1 |
| Online Documentation                                        | No records.             |                |                    |                          |                              |
|                                                             | A                       | ld New Item    | Edit Selected Item | Dele                     | ete A Blank Row Only         |
|                                                             |                         |                |                    |                          |                              |
|                                                             |                         |                |                    |                          |                              |
|                                                             |                         |                |                    |                          |                              |
|                                                             |                         |                |                    |                          |                              |
|                                                             |                         |                |                    |                          |                              |
|                                                             |                         |                |                    |                          |                              |
|                                                             | Guarantor # *           |                | Guarantor Plan     | •                        |                              |
|                                                             |                         |                | Select             |                          | × ~                          |

#### **Adding Guarantor 10**

- 5. The User must click the "Add New Item" button to add the first guarantor. NOTE: IGO Providers must ONLY select the Guarantor's Medi-Cal (10) and LA County (16).
- 6. Under "Guarantor #", enter, Guarantor 10.NOTE: Medi-Cal (DMH) should always be first in the Guarantor list order.

| FINANCIAL ELIGIBILITY                                                                                |                                                                       |                |                                                                  |                                         | Submit                                               |
|----------------------------------------------------------------------------------------------------|-----------------------------------------------------------------------|----------------|------------------------------------------------------------------|-----------------------------------------|------------------------------------------------------|
| Financial Eligibility<br>Financial Eligibility<br>Guarantor<br>Guarantor Selection<br>Customize Plan | Guarantor Information *                                               |                |                                                                  |                                         |                                                      |
| Online Documentation                                                                                 | Guarantor #                                                           | Add New Item 5 | Guarantor Plan<br>Edit Selected Item                             | Customize Guarantor Plan                | Guarantor's Address - Line 1 Delete A Blank Row Only |
|                                                                                                    | Guarantor # * 10 Results Medi-Cal (10) Granator's Address - DO NOT CH | ANGE           | Guarantor Plan<br>Select<br>Custombe Gua<br>Ves<br>Create New Le | vels from Master Record of Benefit Plan | × ×                                                  |

7. You will get a popup warning. Click the "**OK**" button.

| FINANCIAL ELIGIBILITY                                                              |                                                                                                    |     |
|------------------------------------------------------------------------------------|----------------------------------------------------------------------------------------------------|-----|
| Financial Eligibility<br>Financial Eligibility<br>Guarantor<br>Guarantor Selection | Guarantor Information *                                                                                           |     |
| Justomize Plan                                                                     | Confirm                                                                                                    | Cus |
| Online Documentation                                                               | Selecting This Guarantor Will Over-Write Any Previous Plan Information. The Master Plan Information Will Default. |     |

- This takes you to the Financial Eligibility Form.
   Complete all the fields highlighted in RED and/or with asterisks as following:
  - a. Customize Guarantor Plan: Select "No". You will get a popup Window. Click "OK".

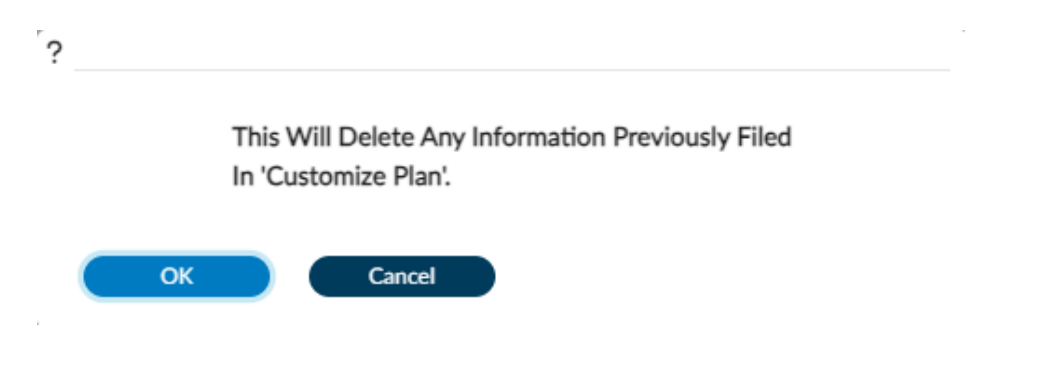

- b. Eligibility Verified: select "Yes"
- c. Enter Coverage Effective Date: This date should be the first hospital admit date.
- d. Client's Relation to Subscriber: always "Self"

Note: The client's information should be populated automatically from the client's demographic. It is important to verify that the client's demographic is correct due to the billing purpose.

- e. Subscriber Address
- f. Subscriber Address-State
- g. Subscriber City
- h. Subscriber Zip+4: Enter the 9-digit Zip Code, using format 90020-1234

Note: The clients Zip code should be 9 digits. If you don't know the last for digits of the zip code, please use following format XXXXX-9998.

- i. Subscriber SSN: If you do not know the client's SSN, enter 999-99-9999 as default.
- j. DOB
- k. Subscriber Policy #: Enter client's 9-digit Medical ID Number (CIN)
- I. Subscriber Client Index Number: Enter client's 9-digit Medical ID Number (CIN)
- m. Subscriber Assignment of Benefits: Select "Yes"
- n. Subscriber Release of Info: Select "Informed Consent to Release Medical Info" from the drop menu.

Note: Subscriber Policy and Subscriber Client Index Number are not marked red but you must complete this section for the billing purpose: If CIN is missing at the time of claim submission, this may result in CaIPM claim denial and recoupment of paid funds at a later date.

- o. Subscriber Assignment of Benefits: Select "Yes"
- p. Subscriber Release of Info: Select "Informed Consent to Release Medical Info" from the drop menu.

- q. Subscriber Assignment of Benefits: Select "Yes"
- r. Subscriber Release of Info: Select "Informed Consent to Release Medical Info" from the drop menu.

See the below screenshot of Guarantor 10. Required fields notated by yellow highlight.

|                                                                                                    |                                                                                                    |                                                                                                    |                                                                                                    |                                                  | Submit        | Discard Add to |
|----------------------------------------------------------------------------------------------------|----------------------------------------------------------------------------------------------------|----------------------------------------------------------------------------------------------------|----------------------------------------------------------------------------------------------------|--------------------------------------------------|---------------|----------------|
| Financial Elizibility                                                                                                    |                                                                                                    |                                                                                                    |                                                                                                    |                                                  |               |                |
| Financial Eligibility<br>Financial Eligibility                                                                                                    |                                                                                                    |                                                                                                    |                                                                                                    |                                                  |               |                |
| Guarantor<br>Guarantor Selection                                                                                                    |                                                                                                    |                                                                                                    |                                                                                                    |                                                  |               |                |
| Customize Plan                                                                                                    |                                                                                                    |                                                                                                    |                                                                                                    |                                                  |               |                |
| Online Documentation                                                                                                    |                                                                                                    |                                                                                                    |                                                                                                    |                                                  |               |                |
|                                                                                                    |                                                                                                    |                                                                                                    |                                                                                                    |                                                  |               |                |
|                                                                                                    | Guarantor # *                                                                                                    |                                                                                                    | Guara                                                                                                    | Nor Plan *                                       |               |                |
|                                                                                                    | Medi-Car (10)                                                                                                    |                                                                                                    |                                                                                                    | amite Guaranter Plan                             | • •           |                |
|                                                                                                    | Guarantor Name                                                                                                    |                                                                                                    |                                                                                                    |                                                  |               |                |
|                                                                                                    | DMH                                                                                                    |                                                                                                    | 0                                                                                                    | /es                                              | No            |                |
|                                                                                                    | Guarantor's Address DO NOT CHANGE                                                                                                    |                                                                                                    | Crea                                                                                                    | te New Levels from Master Record of Benefit Plan |               |                |
|                                                                                                    | 1901 16TH STREET                                                                                                    |                                                                                                    |                                                                                                    | lac                                              | ○ No          |                |
|                                                                                                    | Guarantor's Address - DO NOT CHANGE                                                                                                    |                                                                                                    |                                                                                                    |                                                  | 0.100         |                |
|                                                                                                    | Guarantor's Zip Code +4 - DO NOT CHANGE                                                                                                    |                                                                                                    |                                                                                                    | fault and Edit Plan Levels                       |               |                |
|                                                                                                    | 95814-7204                                                                                                    |                                                                                                    | Defaul                                                                                                    | t Plan Start Date                                |               |                |
|                                                                                                    |                                                                                                    |                                                                                                    |                                                                                                    |                                                  |               |                |
|                                                                                                    | Guarantor's City - DO NOT CHANGE                                                                                                    |                                                                                                    | Defau                                                                                                    | t Plan End Date                                  |               |                |
|                                                                                                    | Guarantor's State - DO NOT CHANGE                                                                                                    |                                                                                                    | Guara                                                                                                    | tor Incention Date DO NOT CHANGE *               |               |                |
|                                                                                                    | California                                                                                                    | × ~                                                                                                    | 01/0                                                                                                    | 1/2000                                           |               |                |
|                                                                                                    | Guarantor's Phone Number DO NOT CHANGE                                                                                                    |                                                                                                    |                                                                                                    |                                                  |               |                |
|                                                                                                    |                                                                                                    |                                                                                                    |                                                                                                    |                                                  |               |                |
|                                                                                                    |                                                                                                    |                                                                                                    |                                                                                                    |                                                  |               |                |
| Eligibility Verified *                                                                                                    |                                                                                                    |                                                                                                    | Eligibility Inquiry (270) Status                                                                                                    |                                                  |               |                |
|                                                                                                    |                                                                                                    |                                                                                                    |                                                                                                    |                                                  |               |                |
| Yes                                                                                                    | O No                                                                                                    |                                                                                                    | Request Inquiry                                                                                                    |                                                  | y Requested   |                |
| Coverage Effective Date *                                                                                                    |                                                                                                    |                                                                                                    | Inquiry Sent     None                                                                                                    |                                                  | onse Received |                |
| 01/01/2000                                                                                                    |                                                                                                    |                                                                                                    |                                                                                                    |                                                  |               |                |
| Courses Expiration Data                                                                                                    |                                                                                                    |                                                                                                    | Eligibility Response (271) Reject                                                                                                    | Reason Code                                      |               |                |
| Coverage Expiration Date                                                                                                    |                                                                                                    |                                                                                                    | Select                                                                                                    |                                                  |               | ~              |
| Made Oal Elizabeth                                                                                                    |                                                                                                    |                                                                                                    | Aid Code                                                                                                    |                                                  |               |                |
| Medi-Car Eligibility                                                                                                    |                                                                                                    |                                                                                                    |                                                                                                    |                                                  |               |                |
|                                                                                                    |                                                                                                    |                                                                                                    |                                                                                                    |                                                  |               | Q              |
| Effective Date Of Medi-Cal Eligibility                                                                                                    |                                                                                                    |                                                                                                    | EVC Tracking Number 🖗                                                                                                    |                                                  |               |                |
| Effective Date Of Medi-Cal Eligibility                                                                                                    |                                                                                                    | # <b>T Y</b> •                                                                                                    | EVC Tracking Number $\heartsuit$                                                                                                    |                                                  |               | <b>Q</b>       |
| Effective Date Of Medi-Cal Eligibility                                                                                                    |                                                                                                    | iii <b>( )</b> ( ) ↓                                                                                                    | EVC Tracking Number $\heartsuit$                                                                                                    |                                                  |               |                |
| Effective Date Of Medi-Cal Eligibility Eligibility Code Select                                                                                                    |                                                                                                    | × ×                                                                                                    | EVC Tracking Number 🖗                                                                                                    |                                                  |               |                |
| Effective Date Of Medi-Cal Eligibility<br>Eligibility Code<br>Select                                                                                                    |                                                                                                    | × v                                                                                                    | EVC Tracking Number 🖓                                                                                                    |                                                  |               | •              |
| Effective Date Of Medi-Cal Eligibility<br>Eligibility Code<br>Select                                                                                                    |                                                                                                    | x v                                                                                                    | EVC Tracking Number 🖓                                                                                                    |                                                  |               | Q              |
| Effective Date Of Medi-Cal Eligibility Eligibility Code Select                                                                                                    |                                                                                                    | x v                                                                                                    | EVC Tracking Number 🖓                                                                                                    |                                                  |               | <u>(</u>       |
| Effective Date Of Medi-Cal Eligibility Eligibility Code Select Client's Relationship To Subscriber *                                                                                                    |                                                                                                    | T                                                                                                    | EVC Tracking Number 🖗                                                                                                    |                                                  |               |                |
| Effective Date Of Medi-Cal Eligibility Eligibility Code Select Client's Relationship To Subscriber * Self                                                                                                    | x                                                                                                    | T T T                                                                                                    | EVC Tracking Number <sup>©</sup> Subscriber Sex *                                                                                                    | ) Male                                           | Unknown       |                |
| Effective Date Of Medi-Cal Eligibility Eligibility Code Select Client's Relationship To Subscriber * Self Subscriber's Name *                                                                                                    | × v                                                                                                    | x V                                                                                                    | EVC Tracking Number <sup>©</sup><br>Subscriber Sex *                                                                                                    | ) Male                                           | O Unknown     |                |
| Effective Date Of Medi-Cal Eligibility Eligibility Code Select Client's Relationship To Subscriber * Self Subscriber's Name * TEST,MAGY II                                                                                                    | xv                                                                                                    |                                                                                                    | EVC Tracking Number 🕅                                                                                                    | ) Male                                           | ) Unknown     |                |
| Effective Date Of Medi-Cal Eligibility Eligibility Code Select Client's Relationship To Subscriber * Self Subscriber's Name * TEST,MAGY II Subscriber Address - Street Line 1 *                                                                                                    | ×                                                                                                    | Image: A state of the state of the state | EVC Tracking Number 🖓                                                                                                    | O Male                                           | O Unknown     |                |
| Effective Date Of Medi-Cal Eligibility Eligibility Code Select Client's Relationship To Subscriber * Self Subscriber's Name * TEST,MAGY II Subscriber Address - Street Line 1 * 510 Vermont Ave., Apt 21                                                                                                    | × v                                                                                                    | Image: A state of the state of the state | EVC Tracking Number<br>Subscriber Sex *<br>Female<br>Subscriber's Birth Date<br>01/03/1968<br>Subscriber Marital Status                                                                                                    | () Male                                          | O Unknown     |                |
| Effective Date Of Medi-Cal Eligibility Eligibility Code Select Client's Relationship To Subscriber * Self Subscriber's Name * TEST,MAGY II Subscriber Address - Street Line 1 * 510 Vermont Ave., Apt 21 Subscriber Address - Street Line 2                                                                                                    | <u>х</u> х                                                                                                    | ■ 1 (1)                                                                                                    | EVC Tracking Number<br>EVC Tracking Number<br>Subscriber Sex *<br>Female<br>Subscriber's Birth Date<br>01/03/1968<br>Subscriber Marital Status<br>Select                                                                                                    | ⊖ Male<br>× ∨                                    | O Unknown     |                |
| Effective Date Of Medi-Cal Eligibility Eligibility Code Select Client's Relationship To Subscriber * Self Subscriber's Name * TEST,MAGV II Subscriber Address - Street Line 1 * S10 Vermont Ave, Apt 21 Subscriber Address - Street Line 2                                                                                                    | xv                                                                                                    | * *                                                                                                    | EVC Tracking Number<br>Subscriber Sex *<br>Female<br>Subscriber's Birth Date<br>01/03/1968<br>Subscriber'Marital Status<br>Select<br>Subscriber's Social Security # *                                                                                                    | ⊖ Male<br>x v                                    | O Unknown     |                |
| Effective Date Of Medi-Cal Eligibility Eligibility Code Select Client's Relationship To Subscriber * Self Subscriber's Name * TEST/MAGY II Subscriber Address - Street Line 1 Subscriber Address - Street Line 2 Subscriber Address - Zip + 4 * Q                                                                                                    | x v<br>Subscriber Address - City *                                                                                                    | ■ ■ ■ ■ ■ ■ ■ ■ ■ ■ ■ ■ ■ ■ ■ ■ ■ ■ ■                                                                                                    | EVC Tracking Number<br>Subscriber Sex *<br>Female<br>Subscriber's Birth Date<br>01/03/1968<br>Subscriber Marital Status<br>Select<br>Subscriber's Social Security # *<br>999-99-9999                                                                                                    | ⊖ Male<br>x ∨                                    | O Unknown     |                |
| Effective Date Of Medi-Cal Eligibility Eligibility Code Select Client's Relationship To Subscriber * Self Subscriber's Name * TEST,MAGY II Subscriber Address - Street Line 1 * S10 Vermont Ave., Apt 21 Subscriber Address - Street Line 2 Subscriber Address - Street Line 2                                                                                                    | x v<br>Subscriber Address - City *<br>Los Angeles                                                                                                    | ★ V                                                                                                    | EVC Tracking Number<br>Subscriber Sex *<br>Female<br>Subscriber's Birth Date<br>01/03/1968<br>Subscriber Marital Status<br>Select<br>Subscriber's Social Security # *<br>999-99-9999                                                                                                    | ⊖ Male<br>x ∨                                    | ) Unknown     |                |
| Effective Date Of Medi-Cal Eligibility                                                                                                    | x v<br>Subscriber Address - City *<br>Los Angeles<br>Subscriber Address - County                                                                       | x V                                                                                                    | EVC Tracking Number<br>EVC Tracking Number<br>Subscriber Sex *<br>Female<br>01/03/1968<br>Subscriber's Birth Date<br>01/03/1968<br>Subscriber's Social Security # *<br>999-99999<br>Subscriber Branch/Service                                                                                                    | _ Male                                           | ) Unknown     |                |
| Effective Date Of Medi-Cal Eligibility Eligibility Code Select Client's Relationship To Subscriber * Self Subscriber's Name * TEST,MAGY II Subscriber Address - Street Line 1 * 510 Vermont Ave, Apt 21 Subscriber Address - Street Line 2 Subscriber Address - Street Line 2 Subscriber Address - Street 1 * California *                                                                                                    | x v<br>Subscriber Address - City *<br>Los Angeles<br>Subscriber Address - County<br>Los Angeles                                                        |                                                                                                    | EVC Tracking Number<br>EVC Tracking Number<br>Subscriber Sex *<br>Female<br>Subscriber's Birth Date<br>01/03/1968<br>Subscriber Marital Status<br>Select<br>Subscriber's Social Security # *<br>999-99999<br>Subscriber Branch/Service<br>Select                                                                          | Male                                             | ) Unknown     |                |
| Effective Date Of Medi-Cal Eligibility Eligibility Code Select Client's Relationship To Subscriber * Self Subscriber's Name * TEST,MAGY II Subscriber Address - Street Line 1 * S10 Vermont Ave., Apt 21 Subscriber Address - Street Line 2 Subscriber Address - Street Line 2 Subscriber Address - Street Line 3 Subscriber Address - Street 3 Subscriber Address - State * California * Subscriber Phone Number                                                                           | x v<br>Subscriber Address - City *<br>Los Angeles<br>Subscriber Address - County<br>Los Angeles<br>Subscriber Address - County<br>Los Angeles          | m 1 1 1 1 1 1 1 1 1 1 1 1 1 1 1 1 1 1 1                                                                                                    | EVC Tracking Number<br>EVC Tracking Number<br>Subscriber Sex *<br>Female<br>Subscriber's Birth Date<br>01/03/1968<br>Subscriber's Birth Date<br>01/03/1968<br>Subscriber Marital Status<br>Select<br>Subscriber's Social Security # *<br>999-99-9999<br>Subscriber Branch/Service<br>Select<br>Subscriber Military Statur | Male                                             | O Unknown     |                |
| Effective Date Of Medi-Cal Eligibility Eligibility Code Select Client's Relationship To Subscriber * Self Subscriber Shame * TEST,MAGY II Subscriber Address - Street Line 1 * 510 Vermont Ave., Apt 21 Subscriber Address - Street Line 2 Subscriber Address - Street Line 2 Subscriber Address - Street Line 3 Subscriber Address - Street 3 California  Subscriber Phone Number 818:111.111                                                                                              | x v<br>Subscriber Address - City *<br>Los Angeles<br>Subscriber Address - County<br>Los Angeles<br>Subscriber Mobile Phone Num                         | Image: Image: Image | EVC Tracking Number<br>EVC Tracking Number<br>Subscriber Sex *<br>Female<br>Subscriber's Birth Date<br>01/03/1968<br>Subscriber Marital Status<br>Select<br>Subscriber Marital Status<br>Select<br>Subscriber Branch/Service<br>Select<br>Subscriber Military Status<br>Select                                            | Male       x       x                             | Unknown       |                |
| Effective Date Of Medi-Cal Eligibility Eligibility Code Select Client's Relationship To Subscriber * Self Subscriber Shame * TEST,MAGY II Subscriber Address - Street Line 1 Subscriber Address - Street Line 2 Subscriber Address - Street Line 2 Subscriber Address - Street Line 2 Subscriber Address - Street Line 2 Subscriber Address - Street Line 3 Subscriber Address - Street 3 California Subscriber Address - State * California Subscriber Phone Number 818-111-1111 Evidentia | x v<br>Subscriber Address - City *<br>Los Angeles<br>Subscriber Address - County<br>Los Angeles<br>Subscriber Mobile Phone Num<br>Eukerliker Phone Och | iii                                                                                                    | EVC Tracking Number<br>EVC Tracking Number<br>Subscriber Sex *<br>Female<br>Subscriber's Birth Date<br>01/03/1968<br>Subscriber Marital Status<br>Select<br>Subscriber's Social Security # *<br>999-99-999<br>Subscriber Branch/Service<br>Select<br>Subscriber Military Status<br>Select                                 | Male       x     ✓       x     ✓                 | O Unknown     |                |

| ubscriber's Employment Status            |            | Subscriber Employer 's Add - Street |          |                                   |           |
|------------------------------------------|------------|-------------------------------------|----------|-----------------------------------|-----------|
| Select                                   | H V        |                                     |          |                                   |           |
| Subscriber Employee ID #                 |            | Subscriber Employer Add - Zip       |          | Subscriber Employer 's Add - City |           |
|                                          |            |                                     |          |                                   |           |
| Subscriber Employer ID Number            |            | Subscriber Employer 's Add - State  |          | Subscriber Employer Add - County  |           |
| Columbus Employae Numa                   |            | Select                              |          | Select                            |           |
| KUSURDER Employer Name                   |            |                                     |          |                                   |           |
|                                          |            |                                     |          |                                   |           |
|                                          |            |                                     |          |                                   |           |
| whice the Group Name                     |            | Date Of Accident                    |          |                                   |           |
|                                          |            |                                     |          |                                   |           |
| Subscriber Group #                       |            | Date Benefits Terminated            |          |                                   | •         |
|                                          |            |                                     |          |                                   | <br>D 🖸 🔶 |
| lubscriber Policy #                      |            | Date Benefits Denied                |          |                                   |           |
| 93421575A                                |            |                                     |          |                                   | d Coț     |
| iubscriber Medicare # 🖓                  |            | Denial Code                         |          |                                   |           |
|                                          |            | Select                              |          | × ~                               |           |
| Subscriber MEDS ID#                      |            | CBO Tracking DO NOT CHANGE *        | CBO Trac | king DO NOT CHANGE *              |           |
|                                          |            | <br>m                               | mm       | n.n                               |           |
| Subscriber Client Index Number 🖓         |            |                                     |          |                                   |           |
| 93421575A                                |            |                                     |          |                                   |           |
| Subscriber Assignment Of Benefits *      |            |                                     |          |                                   |           |
| () Yes                                   | O No       |                                     |          |                                   |           |
|                                          | ÷          | 0                                   |          |                                   |           |
|                                          |            |                                     |          |                                   |           |
| ubscriber Release Of Info *              |            |                                     |          |                                   |           |
| Informed Consent To Release Medical Info | * <b>v</b> |                                     |          |                                   |           |
|                                          |            |                                     |          |                                   |           |
|                                          |            |                                     |          |                                   |           |
|                                          |            |                                     |          |                                   |           |
| ibscriber Release Of Info *              |            |                                     |          |                                   |           |
| Informed Consent To Release Medical Info | * 🗸        |                                     |          |                                   |           |

#### **Adding Guarantor 16**

After the User has reviewed the form verifying all the entered data is correct. The User must scroll back to the top of the form to enter Guarantor 16 as following:

- 9. The User must click the "Add New Item" button to add the second guarantor.
- 10. Under Guarantor #: Enter Guarantor 16

| Talkilla -     |                                                  |                |                                                                       |                                                                         |                              |
|----------------|--------------------------------------------------|----------------|-----------------------------------------------------------------------|-------------------------------------------------------------------------|------------------------------|
| al Eligibility | ~                                                |                |                                                                       |                                                                         |                              |
| tor            | Guarantor Information *                          |                |                                                                       |                                                                         |                              |
| Plan           |                                                  |                |                                                                       |                                                                         |                              |
| umentation     | Guarantor #                                      | Guarantor Name | Guarantor Plan                                                        | Customize Guarantor Plan                                                | Guarantor's Address - Line 1 |
|                | Medi-Cal (10)                                    | DMH            | 1                                                                     |                                                                         | 1901 16TH STREET             |
|                |                                                  |                |                                                                       |                                                                         |                              |
|                |                                                  | Add New Item 9 | Edit Selected Item                                                    |                                                                         | Delete A Blank Row Only      |
|                |                                                  |                |                                                                       |                                                                         |                              |
|                |                                                  |                |                                                                       |                                                                         |                              |
|                |                                                  |                |                                                                       |                                                                         |                              |
|                | Guarantor # *                                    |                | Guarantor Pi                                                          | n *                                                                     |                              |
|                | Guarantor # *<br>16                              |                | Q 10 Select                                                           | un *                                                                    | ×v                           |
|                | Guarantor # *                                    |                | 10 Select<br>Customize                                                | in *<br>Guarantor Plan *                                                | xv                           |
|                | Guarantor # *<br>16<br>Results                   |                | a 10 Guarantor Pi<br>Select<br>Customize                              | in *<br>Guarantor Plan *                                                | x v                          |
|                | Guarantor # * 16 Results LA County (16)          |                | a 10 Guarantor Pi<br>Seiect<br>Customize<br>O Yes                     | in *<br>Guarantor Plan *                                                | × v<br>() No                 |
|                | Guarantor # *<br>16<br>Results<br>LA County (16) | N ( ] ) N      | 10     Cuarantor Pl     Select     Customize     O Yes     Create Net | un *<br>Guarantor Plan *<br>/ Levels from Master Record of Benefit Plan | × v                          |

#### 11. You will get a popup. Click "OK"

| Financial Eligibility | v                                                                                                    |
|-----------------------|----------------------------------------------------------------------------------------------------|
| Financial Eligibility |                                                                                                    |
| Guarantor             | Guarantor Information *                                                                                         |
| Guarantor Selection   |                                                                                                    |
| Customize Plan        | Confirm                                                                                                    |
| Online Documentation  |                                                                                                    |
|                       | Selecting This Guarantor WII Over-Write Any Previous Plan Information. The Master Plan Information WII Default. |
|                       |                                                                                                    |

12. Complete all the fields highlighted in **RED** and/or with asterisks as following:

| This Will Delete Any Information Previously Filed<br>In 'Customize Plan'. |  |
|---------------------------------------------------------------------------|--|
| OK Cancel                                                                 |  |

- a. Customize Guarantor Plan: Select "No". You will get a popup Window. Click "OK".
- b. Eligibility Verified: select "Yes"
- c. Enter the Coverage Effective Date: This date must be on or before the DOS.
- d. Client's Relation to Subscriber: Select always "Self"

Note: All of the client's information should be populated automatically from the client's demographic to this page. It is important to verify that the client's demographic is correct due to the billing purpose.

- e. Subscriber Address
- f. Subscriber Address-State
- g. Subscriber Zip+4

Note: The clients Zip code should be 9-digits. If you don't know the last for digits of the zip code, please use following format XXXXX-9998.

- h. Subscriber City
- i. Subscriber SSN\_ If you do not know the SSN default would be 999-99-9999.
- j. Check to see if the client's DOB is correct.
- k. Subscriber Policy #: Enter client's SSN. If you do not know the SSN enter 999-99-9999.

Note: Subscriber Policy is not marked red but you must complete this section for the billing purpose:

- I. Subscriber Assignment of Benefits: Select "Yes"
- m. Subscriber Release of Info: Select "Yes, Provider Has Signed Statement Permitting Release" from the drop menu.

| ial Eligibility    | Medi-Cal (10)                    | DMH          | 1             | No                                    | 1901 16TH STREET        |  |
|--------------------|----------------------------------|--------------|---------------|---------------------------------------|-------------------------|--|
| ancial Eligibility | LA County (16)                   | LA County    | 2             | No                                    | 550 S Vermont Ave       |  |
| antor Selection    |                                  | Add New Item | Edit Selected | tem                                   | Delete A Blank Row Only |  |
| tomize Plan        |                                  |              |               |                                       |                         |  |
| e Documentation    |                                  |              |               |                                       |                         |  |
|                    |                                  |              |               |                                       |                         |  |
|                    |                                  |              |               |                                       |                         |  |
|                    |                                  |              |               |                                       |                         |  |
|                    |                                  |              |               |                                       |                         |  |
|                    |                                  |              |               |                                       |                         |  |
|                    | Guarantor # *                    |              | Gua           | rantor Plan *                         |                         |  |
|                    | LA County (16)                   |              |               | on-Contract) LA COUNTY                | х 🗸                     |  |
|                    |                                  |              | _ ci          | istomize Guarantor Plan               |                         |  |
|                    | Guarantor Name                   |              |               | Ves                                   | No                      |  |
|                    | Constants Address DO NOT CLAN    |              |               | ,                                     |                         |  |
|                    | Store Statement Ave              | NGE          | Cr            | eate New Levels from Master Record of | Benefit Plan            |  |
|                    | Custometer's Address DO NOT CHA  | NCE          |               | ) Yes                                 | ○ No                    |  |
|                    | Guarantor's Address - DO NOT CHA | ange         |               |                                       | 0.00                    |  |
|                    | Guarantor's Zin Code ±4 - DO NOT | CHANGE       |               | Default and Edit Plan Levels          |                         |  |
|                    | 90020-1912                       |              | Def           | ault Plan Start Date                  |                         |  |
|                    |                                  |              |               |                                       |                         |  |
|                    | Guarantor's City - DO NOT CHANG  | E            | Def           | ault Plan End Date                    |                         |  |
|                    | Los Angeles                      |              |               |                                       |                         |  |
|                    | Guarantor's State - DO NOT CHANG | GE           | Gua           | rantor Inception Date DO NOT CHANG    | E *                     |  |
|                    | California                       | × ~          | 01            | /01/2000                              |                         |  |
|                    |                                  | TCHANGE      |               |                                       |                         |  |
|                    | Guarantor's Phone Number DO NO   | 1 CHARGE     |               |                                       |                         |  |

#### See the below screenshot of Guarantor 10. Required fields notated by yellow highlight.

| Eligibility Verified *                                                                                                    |                                |            | Eligibility Inquiry (270) Status                                                                                                    |                            |                                                                                                    |                                                                                                    |
|----------------------------------------------------------------------------------------------------|--------------------------------|------------|----------------------------------------------------------------------------------------------------|----------------------------|----------------------------------------------------------------------------------------------------|----------------------------------------------------------------------------------------------------|
| () Yes                                                                                                    | () No                          |            | Request Inquiry     Inquiry Sent                                                                                                    |                            | <ul> <li>Inquiry Requested</li> <li>Response Received</li> </ul>                                                                                                    |                                                                                                    |
| overage Effective Date * 01/10/2000                                                                                                    |                                |            | O None                                                                                                    |                            |                                                                                                    |                                                                                                    |
| overage Expiration Date                                                                                                    |                                |            | Eligibility Response (271) Reject Reason<br>Select                                                                                                    | n Code                     |                                                                                                    | ~                                                                                                    |
| ladi.Cal Elizibility                                                                                                    |                                |            | Aid Code                                                                                                    |                            |                                                                                                    |                                                                                                    |
| ffective Date Of Medi-Cal Eligibility                                                                                                    |                                |            | EVC Tracking Number (7)                                                                                                    |                            |                                                                                                    | ٩                                                                                                    |
|                                                                                                    |                                |            |                                                                                                    |                            |                                                                                                    |                                                                                                    |
| Select                                                                                                    |                                | ~          |                                                                                                    |                            |                                                                                                    |                                                                                                    |
|                                                                                                    |                                |            |                                                                                                    |                            |                                                                                                    |                                                                                                    |
| Client's Relationship To Subscriber *                                                                                                    |                                |            | Subscriber Sex *                                                                                                    |                            |                                                                                                    |                                                                                                    |
| Self                                                                                                    | х 🗸                            |            | Female                                                                                                    | O Male                     | O Unkno                                                                                                    | wn                                                                                                    |
| Subscriber's Name *                                                                                                    |                                |            | Subscriber's Birth Date                                                                                                    | 0                          | 0                                                                                                    |                                                                                                    |
| Subscriber Address - Street Line 1 *                                                                                                    |                                |            | 01/03/1968                                                                                                    |                            |                                                                                                    | 🖮 🖸 🖤 🛟                                                                                                    |
| 510 Vermont Ave., Apt 21                                                                                                    |                                |            | Subscriber Marital Status                                                                                                    |                            |                                                                                                    |                                                                                                    |
| Subscriber Address - Street Line 2                                                                                                    |                                |            | Select                                                                                                    | 3                          |                                                                                                    |                                                                                                    |
| Subscriber Address - Zip + 4 * 🖓                                                                                                    | Subscriber Address - City *    |            | 999-99-9999                                                                                                    |                            |                                                                                                    |                                                                                                    |
| 91325-0000                                                                                                    | Los Angeles                    |            | Cubaritan Press h (Can in                                                                                                    |                            |                                                                                                    |                                                                                                    |
| Subscriber Address - State *                                                                                                    | Subscriber Address - County    |            | Select                                                                                                    | 3                          | c 🗸                                                                                                    |                                                                                                    |
| Subscriber Phone Number                                                                                                    | Subscriber Mobile Phone Number | ~ <b>*</b> | Subscriber Military Status                                                                                                    |                            |                                                                                                    |                                                                                                    |
| 818-111-1111                                                                                                    |                                |            | Select                                                                                                    |                            | * ~                                                                                                    |                                                                                                    |
| Subscriber Work Phone                                                                                                    | Subscriber Phone Other         |            |                                                                                                    |                            |                                                                                                    |                                                                                                    |
|                                                                                                    |                                |            |                                                                                                    |                            |                                                                                                    |                                                                                                    |
| Subscriber's Employment Status<br>Select                                                                                                    | xv                             |            | Subscriber Employer 's Add - Street                                                                                                    |                            |                                                                                                    |                                                                                                    |
| Subscriber's Employment Status<br>Select<br>Subscriber Employee ID #                                                                                                    | x v                            |            | Subscriber Employer 's Add - Street<br>Subscriber Employer Add - Zip                                                                                                    |                            | Subscriber Employer 's Add - City                                                                                                    |                                                                                                    |
| Subscriber's Employment Status<br>Select<br>Subscriber Employee ID #<br>Subscriber Employer ID Number                                                                                                    | * *                            |            | Subscriber Employer 's Add - Street<br>Subscriber Employer Add - Zip<br>Subscriber Employer 's Add - State                                                                                                    |                            | Subscriber Employer 's Add - City<br>Subscriber Employer Add - County                                                                                                    |                                                                                                    |
| Subscriber's Employment Status<br>Select<br>Subscriber Employee ID #<br>Subscriber Employer ID Number                                                                                                    | x v                            |            | Subscriber Employer 's Add - Street<br>Subscriber Employer Add - Zip<br>Subscriber Employer 's Add - State<br>Select                                                                                                    | x v                        | Subscriber Employer 's Add - City<br>Subscriber Employer Add - County<br>Select                                                                                                    | x v                                                                                                    |
| Subscriber's Employment Status<br>Select<br>Subscriber Employee ID #<br>Subscriber Employer ID Number<br>Subscriber Employer Name                                                                                                    | x v                            |            | Subscriber Employer 's Add - Street<br>Subscriber Employer Add - Zip<br>Subscriber Employer 's Add - State<br>Select                                                                                                    | × v                        | Subscriber Employer 's Add - City<br>Subscriber Employer Add - County<br>Select                                                                                                    | × ×                                                                                                    |
| Subscriber's Employment Status<br>Select<br>Subscriber Employee ID #<br>Subscriber Employer ID Number<br>Subscriber Employer Name                                                                                                    | x v                            |            | Subscriber Employer 's Add - Street<br>Subscriber Employer Add - Zip<br>Subscriber Employer 's Add - State<br>Select                                                                                                    | x v                        | Subscriber Employer 's Add - City<br>Subscriber Employer Add - County<br>Select                                                                                                    | x v                                                                                                    |
| Subscriber's Employment Status<br>Select<br>Subscriber Employee ID #<br>Subscriber Employer ID Number<br>Subscriber Employer Name                                                                                                    | × v                            |            | Subscriber Employer 's Add - Street<br>Subscriber Employer Add - Zip<br>Subscriber Employer 's Add - State<br>Select                                                                                                    | ж у                        | Subscriber Employer 's Add - City<br>Subscriber Employer Add - County<br>Select                                                                                                    | × ×                                                                                                    |
| Subscriber's Employment Status<br>Select<br>Subscriber Employee ID #<br>Subscriber Employer ID Number<br>Subscriber Employer Name                                                                                                    | x v                            |            | Subscriber Employer 's Add - Street<br>Subscriber Employer Add - Zip<br>Subscriber Employer 's Add - State<br>Select                                                                                                    | x v                        | Subscriber Employer 's Add - City<br>Subscriber Employer Add - County<br>Select                                                                                                    | x v                                                                                                    |
| Subscriber's Employment Status Select Subscriber Employee ID # Subscriber Employer ID Number Subscriber Employer Name Subscriber Group Name Subscriber Group #                                                                                                    |                                |            | Subscriber Employer 's Add - Street Subscriber Employer Add - Zip Subscriber Employer 's Add - State Select Date Of Accident Date Benefits Terminated                                                                                                    | × v                        | Subscriber Employer 's Add - City<br>Subscriber Employer Add - County<br>Select                                                                                                    |                                                                                                    |
| Subscriber's Employment Status Select Subscriber Employee ID # Subscriber Employer ID Number Subscriber Employer Name Subscriber Group Name Subscriber Group # Subscriber Group # Subscriber Policy #                                                                                                    |                                |            | Subscriber Employer 's Add - Street Subscriber Employer Add - Zip Subscriber Employer Add - Zip Subscriber Employer 's Add - State Select Date Of Accident Date Benefits Terminated Date Benefits Terminated                                                                           | × v                        | Subscriber Employer 's Add - City<br>Subscriber Employer Add - County<br>Select                                                                                                    | × ×                                                                                                    |
| Subscriber's Employment Status Select Subscriber Employee ID # Subscriber Employer ID Number Subscriber Employer Name Subscriber Group Name Subscriber Group # Subscriber Policy # 993-99-9999                                                                                                    |                                |            | Subscriber Employer 's Add - Street<br>Subscriber Employer Add - Zip<br>Subscriber Employer Ys Add - State<br>Select<br>Date Of Accident<br>Date Benefits Terminated<br>Date Benefits Denied                                                                                           | x v                        | Subscriber Employer 's Add - City<br>Subscriber Employer Add - County<br>Select                                                                                                    | x v<br>1 0 0 0 0<br>1 0 0 0<br>1 0 0<br>1 0 0<br>1 0 0 0<br>1 0 0 0<br>1 0 0 |
| Subscriber's Employment Status Select Subscriber Employee ID # Subscriber Employer ID Number Subscriber Employer Name Subscriber Group Name Subscriber Group # Subscriber Policy # 999-99-9999 Subscriber Medicare # Q                                                                                                    |                                |            | Subscriber Employer 's Add - Street Subscriber Employer Add - Zip Subscriber Employer Add - Zip Date Of Accident Date Of Accident Date Benefits Terminated Date Benefits Denied Denial Code Select                                                                                     | × v                        | Subscriber Employer's Add - City<br>Subscriber Employer Add - County<br>Select                                                                                                    |                                                                                                    |
| Subscriber's Employment Status Select Subscriber Employee ID # Subscriber Employer ID Number Subscriber Employer Name Subscriber Group Name Subscriber Group # Subscriber Policy # 999-99-999 Subscriber Medicare # Q Subscriber Medicare # Q Subscriber Medicare # Q                                                                                       |                                |            | Subscriber Employer 's Add - Street Subscriber Employer Add - Zip Subscriber Employer Add - Zip Subscriber Employer 's Add - State Select Date Of Accident Date Benefits Terminated Date Benefits Terminated Date Benefits Denied Denial Code Select CBO Tracking DO NOT CHANGE *      | x v                        | Subscriber Employer 's Add - City<br>Subscriber Employer Add - County<br>Select                                                                                                    | x ~                                                                                                    |
| Subscriber's Employment Status Select Subscriber Employee ID # Subscriber Employer ID Number Subscriber Employer Name Subscriber Group Name Subscriber Group # Subscriber Group # Subscriber MelCare # Q Subscriber MEDS ID#                                                                                                    |                                |            | Subscriber Employer 's Add - Street Subscriber Employer Add - Zip Subscriber Employer Add - Zip Subscriber Employer 's Add - State Select Date Of Accident Date Benefits Terminated Date Benefits Terminated Date Benefits Denied Denial Code Select CBO Tracking DO NOT CHANGE * 9999 | × v                        | Subscriber Employer 's Add - City<br>Subscriber Employer Add - County<br>Select                                                                                                    | x v                                                                                                    |
| Subscriber's Employment Status Select Subscriber Employee ID # Subscriber Employer ID Number Subscriber Employer Name Subscriber Group Name Subscriber Group # Subscriber Policy # Subscriber Medicare # Q Subscriber MEDS ID# Subscriber Client Index Number Q                                                                                             |                                |            | Subscriber Employer 's Add - Street Subscriber Employer Add - Zip Subscriber Employer Add - Zip Subscriber Employer 's Add - State Select Date Of Accident Date Benefits Terminated Date Benefits Denied Denial Code Select CBO Tracking DO NOT CHANGE * 9999                          | × ✓<br>CBO Track<br>999999 | Subscriber Employer 's Add - City<br>Subscriber Employer Add - County<br>Select                                                                                                    | x v                                                                                                    |
| Subscriber Semployment Status Select Subscriber Employee ID # Subscriber Employer ID Number Subscriber Employer Name Subscriber Group Name Subscriber Group # Subscriber Policy # 993-99-999 Subscriber Medicare # $Q$ Subscriber MEDS ID# Subscriber Client Index Number $Q$                                                                               |                                |            | Subscriber Employer 's Add - Street Subscriber Employer Add - Zip Subscriber Employer Add - Zip Subscriber Employer 's Add - State Select Date Of Accident Date Benefits Terminated Date Benefits Denied Date Benefits Denied Select CBO Tracking DO NOT CHANGE * 9999                 | × ×                        | Subscriber Employer 's Add - City<br>Subscriber Employer Add - County<br>Select                                                                                                    | x v                                                                                                    |
| Subscriber's Employment Status Select Subscriber Employee ID # Subscriber Employer ID Number Subscriber Employer Name Subscriber Group Name Subscriber Group # Subscriber Policy # 999-99-999 Subscriber Medicare # $Q$ Subscriber Medicare # $Q$ Subscriber Client Index Number $Q$ Subscriber Client Index Number $Q$ Subscriber Assignment Of Benefits * | x v                            |            | Subscriber Employer 's Add - Street Subscriber Employer Add - Zlp Subscriber Employer Add - Zlp Subscriber Employer 's Add - State Select Date Of Accident Date Benefits Terminated Date Benefits Terminated Date Benefits Denied Denial Code Select CBO Tracking DO NOT CHANGE * 9999 | × v                        | Subscriber Employer's Add - City<br>Subscriber Employer Add - County<br>Select                                                                                                    | x v                                                                                                    |
| Subscriber's Employment Status Select Subscriber Employee ID # Subscriber Employer ID Number Subscriber Employer Name Subscriber Group Name Subscriber Group # Subscriber Policy # 999-99-999 Subscriber Medicare # Q Subscriber MEDS ID# Subscriber Client Index Number Q Subscriber Assignment Of Benefits *                                              | × •                            |            | Subscriber Employer 's Add - Street Subscriber Employer Add - Zip Subscriber Employer Add - Zip Subscriber Employer 's Add - State Select Date Of Accident Date Benefits Terminated Date Benefits Denied Denial Code Select CBO Tracking DO NOT CHANGE * 9999                          | к v                        | Subscriber Employer 's Add - City<br>Subscriber Employer Add - County<br>Select<br>and the select<br>and the select<br>and the | x v                                                                                                    |
| Subscriber's Employment Status Select Subscriber Employee ID # Subscriber Employer ID Number Subscriber Employer Name Subscriber Group Name Subscriber Group Name Subscriber Group # Subscriber Medicare # Q Subscriber MEDS ID# Subscriber Client Index Number Q Subscriber Assignment Of Benefits *                                                       | × •                            |            | Subscriber Employer 's Add - Street Subscriber Employer Add - Zip Subscriber Employer Add - Zip Subscriber Employer 's Add - State Select Date Of Accident Date Benefits Terminated Date Benefits Denied Date Benefits Denied CBO Tracking DO NOT CHANGE * 9999                        | × v                        | Subscriber Employer 's Add - Clty<br>Subscriber Employer Add - County<br>Select                                                                                                    | x v                                                                                                    |

After the User has reviewed the form verify all the entered data is correct.

- 1. Select "Guarantor" tab in the Financial Eligibility TASK navigation to navigate back the "Financial Eligibility" form to select the guarantor order.
- 2. Select Guarantor 10 from the drop menu under "Guarantor #1". (Drop menu is circled red on the screenshot below)
- 3. Select Guarantor 16 from the drop menu under "Guarantor #2". (Drop menu is circled red on the screenshot below)
- 4. Then submit the form by clicking the Submit button on the top of page. It takes you to the Homepage.

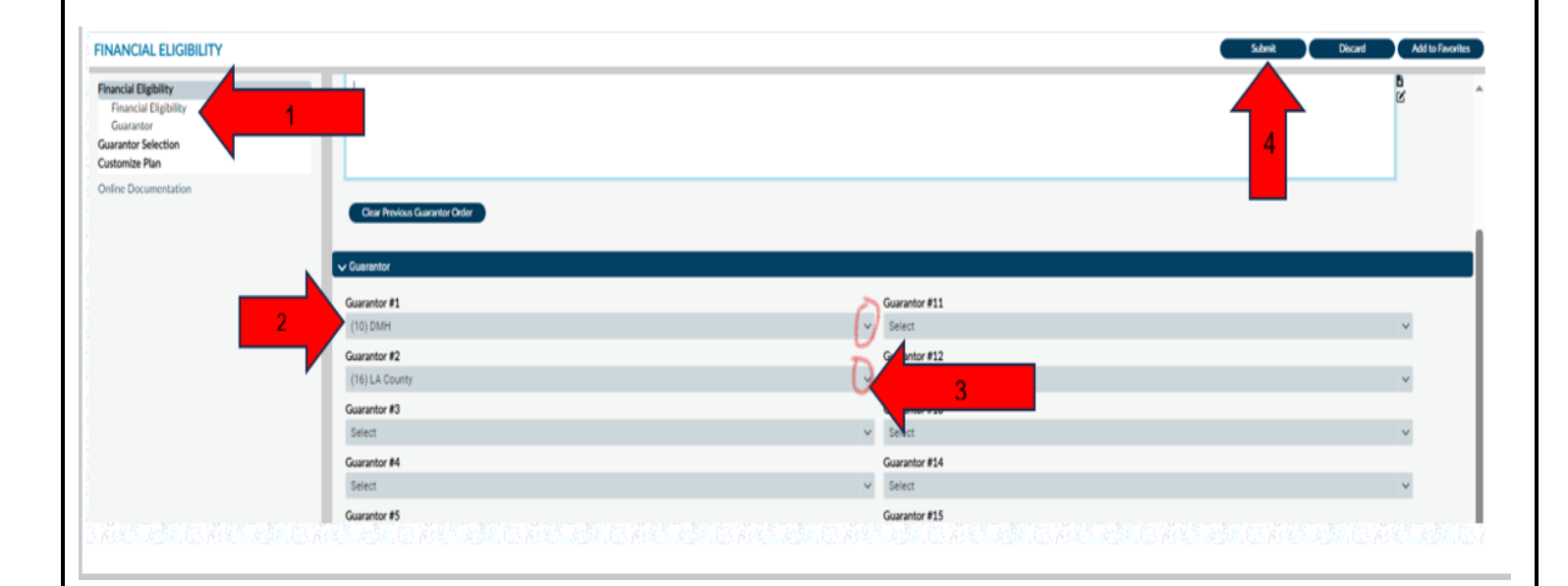

5. This will navigate the User back to the "Home Page".

| ProviderConnect NX                         | nyDay                                                                                                    |                                                                                                    | ADMISSIONS,PCNX (003334802)                  | ✓ Customize OFF =   Å |
|--------------------------------------------|----------------------------------------------------------------------------------------------------|----------------------------------------------------------------------------------------------------|----------------------------------------------|-----------------------|
| LOCCED IN AS<br>DHS PCNX<br>Recent Clients |                                                                                                    | 8                                                                                                    | ) Welcome, DHS PCNX<br>Make Every Day Matter |                       |
| My Forms  My Favorites                     | Q What can I help you find?<br><u>Advanced Client Search</u>                                                             |                                                                                                    |                                              |                       |
| Recent Forms                               | CLIENT DEMOGRAPHICS                                                                                                    |                                                                                                    |                                              | ď 0                   |
| Control Panel                              | ADMISSIONS, PCNX (3334802)<br>DOB/Age: 2000-01-12 / 23<br>SSN: 123-45-6789<br>Race:<br>Veteran Status:                   | Pronouns:<br>Gender: <b>No Entry</b><br>Primary Language: <b>No Entry</b><br>Ethnicity: <b>No Entry</b><br>Smoking Status: <b>No Entry</b><br>Smoking Assessment Date: |                                              |                       |
|                                            | CONTRACT INFO:<br>Cell Phone: 213-555-1212<br>Home Phone:<br>Work Phone:                                                 | ADDRESS: 550 N Vermont Ave                                                                                                    |                                              |                       |
|                                            | Email:<br>Communication Preference: <b>No Entry</b><br>Primary Care Provider:<br>PCP Phone:<br>LAUNCH Update Client Data | HMIS ID:<br>Magellan ID:<br>LAUNCH Client Chart                                                                                                    |                                              |                       |

### Women's Health History

On the **"Women's Health History**" form, the provider creates and view correspondence with DMH in ProviderConnect NX for female client pregnancies.

To complete this form follow the below steps:

- 1. Go to the favorites in the TASK Navigation and select **"Women's Health History**" from the dropdown menu.
- 2. Select "Women's Health History" Tab. You will be navigated to the "Women's Health History" form.

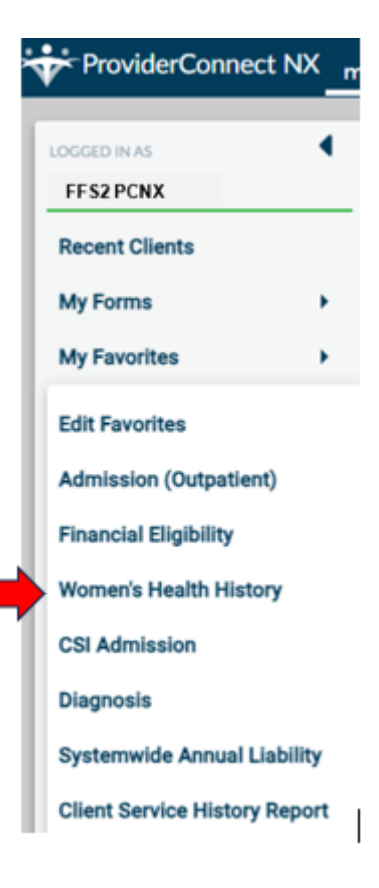

- 3. Complete all the field highlighted in red and/or with asterisks.
- 4. Select "Add, Edit, or Delete a Record"
- 5. Client ID: Inserts the client ID.
- 6. Episode Number: From the dropdown, menu Select the xFFS2LE Fee for Service 2 Admission episode.
- 7. Enter the Assessment date.

Note: The fields highlighted in red are filled out as they represent the minimum requirements for submitting this form. The below fields are not red but for the billing purpose is better to be filled.

- 8. Pregnancy Start Date
- 9. Pregnancy End Date if applicable. It tells the system to stop putting the pregnancy indicator on the claims.

10. Once the needed fields have been completed scroll to the top of the form and select the "Submit" button.

Note: This form can be updated when you have the new information.

11. You will get a message stating the entry has been saved. The User can select the "**Yes**" button to create another entry or the "**No**" button to navigate back to the "**Home Screen**".

| ins Health Nictory | ~                                                                             |                       |                  |                                      |                                                                                                    |                   |
|--------------------|-------------------------------------------------------------------------------|-----------------------|------------------|--------------------------------------|----------------------------------------------------------------------------------------------------|-------------------|
| Documentation .    | AddL Edits or Delete a Recor                                                  | a 1.                  |                  | Episode Number *                     | A                                                                                                    |                   |
|                    | ® AM                                                                          | ⊖ €dt                 | O Belete         | brect                                | * ··                                                                                                    |                   |
|                    | · · · · · · · · · · · · · · · · · · ·                                         |                       |                  | Patron A 1 Admit -00/20/20/20/4      | Notania - Rom Printed - a FECUP for for for                                                                     | alar 2 Literatura |
|                    | Otex D *                                                                      |                       |                  |                                      | and a group of the second second second second second second second second second second second second second s | and A continues   |
|                    |                                                                               |                       |                  |                                      |                                                                                                    |                   |
|                    |                                                                               |                       |                  |                                      |                                                                                                    |                   |
|                    |                                                                               |                       |                  |                                      |                                                                                                    |                   |
|                    | Filed Records                                                                 | and a second second   | No. 1 No. 1      |                                      |                                                                                                    | 0                 |
|                    | -HELOPIC ALLERING                                                             | 1.1919 Hadden Handler | DISTING PROTOCOL |                                      |                                                                                                    | 10                |
|                    |                                                                               |                       |                  |                                      |                                                                                                    | 2 W               |
|                    |                                                                               |                       |                  |                                      |                                                                                                    |                   |
|                    |                                                                               |                       |                  |                                      |                                                                                                    |                   |
|                    |                                                                               |                       |                  |                                      |                                                                                                    |                   |
|                    |                                                                               |                       |                  |                                      |                                                                                                    |                   |
|                    |                                                                               |                       |                  |                                      |                                                                                                    |                   |
|                    |                                                                               |                       |                  |                                      |                                                                                                    |                   |
|                    |                                                                               |                       |                  |                                      |                                                                                                    |                   |
|                    |                                                                               |                       |                  | Mit / Technet Dec (200, 075-0        |                                                                                                    |                   |
|                    | Assessment Outer *                                                            |                       |                  | Initial Postment Date (2000-077-0    | 8                                                                                                    |                   |
|                    | Assessment Oute *<br>05/24/2524                                               |                       | × @ (            | Initial Teatment Date (2000-077-0)   | 9                                                                                                    |                   |
|                    | Assessment Oute *<br>0x24/3224                                                |                       | • • •            | Initial Tradment Date (2006-077-0    | 0                                                                                                    |                   |
|                    | Assessment Date *<br>05/24/2524<br>Preparing Start Date                       |                       |                  | Velial Teatment Date (2000-0774-0)   | 0.017-03                                                                                                    |                   |
|                    | Assessment Date *<br>Dis (24/2024<br>Prepare): Start Date                     |                       |                  | Petitul Trautreent Date (2000-077-0) | 9                                                                                                    |                   |
| -                  | Assessment Oute *<br>05/24/2024<br>Preparicy Start Date                       |                       | × © (            | Date Of Last Menstrual Period (200   | 0<br>0-019-03                                                                                                   |                   |
|                    | Assessment Oute * Dis/24/3224 Preprinty Start Date                            |                       | × 0 (            | Initial Teatment Date (2000-077-0)   | 0<br>0-07F-08                                                                                                   |                   |
|                    | Assessment Outor *<br>00/24/2024<br>Pregnancy Rest Date<br>Pregnancy End Date |                       |                  | Velial Teatment Date (2000-0779-0)   | 0<br>0-017-08                                                                                                   |                   |

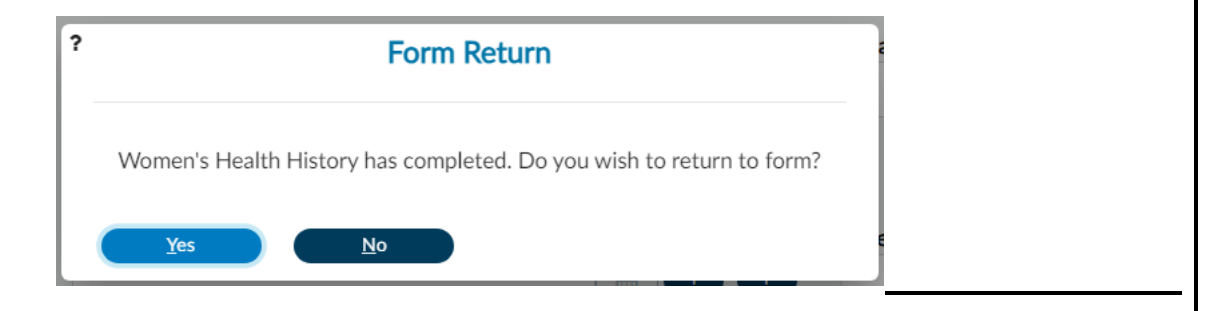

### **CSI** Admission

**CSI Admission** is used to record information to report to the California Department of Health Care Services (DHCS). For each measure presented, there are benchmarks that must be met for Meaningful Use- which is the Federal effort to improve health care quality and efficiency.

**Note**: CSI information maybe prepopulate from a provider who created the record however you may update necessary changes (e.g., address, cell phone, etc.).

1. To enter CSI Admission information, go to Favorites in the TASK Navigation section and select **"CSI** Admission" from the dropdown menu.

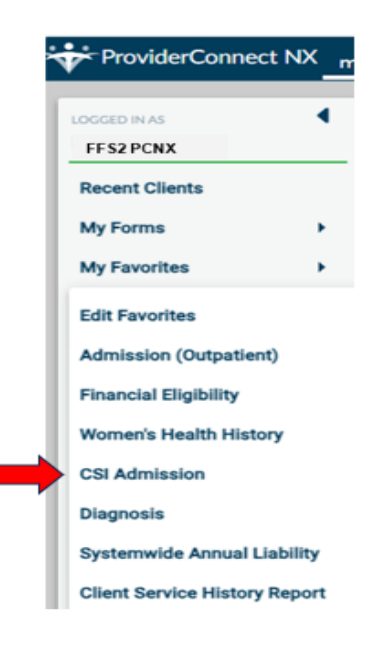

2. Select xFFS2 LE Fee for Service 2 Admission

|                                                                                  | Opening                              | CSI Admission |      |  |
|----------------------------------------------------------------------------------|--------------------------------------|---------------|------|--|
| Home > Select Client > Select B                                                  | pinada 3                             |               |      |  |
| - Selected Client : ADA                                                          | 4ISSIONS, FFSII (009359067)          |               |      |  |
| Select Episode                                                                   |                                      |               |      |  |
| Name: FESI ADMISSIONS<br>ID: 9359067<br>Sex: Fenale<br>Date of Birth: 12/05/1999 |                                      |               |      |  |
| Episode #                                                                        | Program 8                            | Start #       | EM # |  |
| 1                                                                                | x FFS2LE Fee For Service 2 Admission | 04/16/2024    |      |  |
|                                                                                  |                                      |               |      |  |
|                                                                                  |                                      |               |      |  |
|                                                                                  |                                      |               |      |  |
|                                                                                  |                                      |               |      |  |
|                                                                                  |                                      |               |      |  |
|                                                                                  |                                      |               |      |  |
|                                                                                  | east                                 |               |      |  |

- 3. Complete Last Name, First Name fields, also be sure to select the Fiscally Responsible County for Client. Additionally, input as much information you can related to the clients in other field in the form.
- 4. Once completed, scroll to the top of the form, and select the "Submit" button.

| TEST, MAGY II (009358802)                                         |                                      |                                                                             |                               |         |                                                                                                    |                                                                                             |                |
|-------------------------------------------------------------------|--------------------------------------|-----------------------------------------------------------------------------|-------------------------------|---------|----------------------------------------------------------------------------------------------------|---------------------------------------------------------------------------------------------|----------------|
| TEST, MARY II (009568802)<br>1, 54, ot/l2348<br>He -, We -, BMC - |                                      | Epr 1 i x FFS2LE F<br>Professed Name: -<br>Personal Pronoun<br>Problem Pr - | ne For Service 2 Admis<br>E - |         | Address<br>Phone #<br>DX P: F3                                                                     | 510 Verneet Ave. Apt 21, Los Angeles<br>818-111-1111<br>1.8 Other recurrent depressive disc |                |
| CSI ADMISSION                                                     |                                      |                                                                             |                               |         |                                                                                                    |                                                                                             | Submit Discard |
| CSI Admission                                                     |                                      |                                                                             |                               |         |                                                                                                    |                                                                                             |                |
| Online Documentation                                              | Birth Name (Last)                    |                                                                             |                               | Legal C | Class                                                                                              |                                                                                             |                |
|                                                                   |                                      |                                                                             |                               | Select  | ot                                                                                                 |                                                                                             | ×              |
|                                                                   | Birth Name (First) *                 |                                                                             |                               | County  | y School                                                                                           |                                                                                             |                |
|                                                                   |                                      |                                                                             |                               | Select  | 5                                                                                                  |                                                                                             | х              |
|                                                                   | Birth Name (Middle)                  |                                                                             |                               | Admir   | ission Necessity Code                                                                              |                                                                                             |                |
|                                                                   | Birth Name (Suffo)                   |                                                                             |                               |         | Emergency<br>Planned (Prior Autho<br>Unknown/Not Report                                            | rization)<br>ed                                                                             |                |
|                                                                   | 0 SP<br>N                            | 0 V<br>V                                                                    | 0                             | Is Sub  | bstance Abuse Affect                                                                               | ing Mental Health?                                                                          |                |
|                                                                   | Year Or Month/Year Of Birth 🖓        |                                                                             |                               | 01      | Yes                                                                                                | O No                                                                                        | O Unknown      |
|                                                                   | 01/1968                              |                                                                             |                               | Are D   | Developmental Disabi                                                                               | lities Affecting Mental Health?                                                             |                |
|                                                                   | Mother's First Name                  |                                                                             |                               | 01      | Yes                                                                                                | ⊖ No                                                                                        | O Unknown      |
|                                                                   |                                      |                                                                             |                               | Are P   | Physical Health Dison                                                                              | fers Affecting Mental Health?                                                               |                |
|                                                                   | Fiscally Responsible County For Clie | nt                                                                          |                               |         | Yes                                                                                                | () No.                                                                                      |                |
|                                                                   |                                      |                                                                             |                               |         |                                                                                                    | 0.12                                                                                        | 0              |
|                                                                   | Place of Birth - County              |                                                                             |                               | Consi   | servatorship/Court St                                                                              | abus                                                                                        |                |
|                                                                   | Place of Birth - State<br>Select     | x v                                                                         |                               |         | Temporary Conserval<br>Lanterman-Petris-Sh<br>Murphy<br>Probate<br>PC 2974<br>Representative Payee | ionship<br>ort<br>Without Conservatorship                                                   |                |
|                                                                   | Place or birth - Country             |                                                                             |                               | O,      | Juvenile Court, Deper<br>Juvenile Court, Ward                                                      | ndent of the Court<br>- Status Offender                                                     |                |

1997년 2017년 1월 2017년 1월 2017년 1월 2017년 1월 2017년 1월 2017년 1월 2017년 1월 2017년 1월 2017년 1월 2017년 1월 2017년 1월 2017년 1

5. This will navigate you back to the "Homepage".

| ProviderConnect NX          | <u></u>  | Cary                                                                                                    |                                                                                                    |                       | ACHEROMERY                 | 70 <u>0033</u> 7400            | • • •                         | Allyinin v Coloria                                                             | 👓 = i 🌢                     |
|-----------------------------|----------|----------------------------------------------------------------------------------------------------|----------------------------------------------------------------------------------------------------|-----------------------|----------------------------|--------------------------------|-------------------------------|--------------------------------------------------------------------------------|-----------------------------|
| PFS2 PCNX<br>Recent Clients | •        | Q. What can be provided                                                                                                    | S                                                                                                    | Welcome<br>Make Every | 2, FFS2 PCNX<br>Day Matter |                                |                               |                                                                                |                             |
| My Forms<br>My Favoritas    | :        | Advanced Client Search                                                                                                    |                                                                                                    |                       |                            |                                |                               |                                                                                |                             |
| Recent Partse               | <u>.</u> | CLIENT DEMODRIVENCS                                                                                                    |                                                                                                    | 33                    | CUENT DWONOSES             |                                |                               |                                                                                | 65                          |
|                             |          | Ammergehautter (179403)<br>Diolokapa 3000-65-52 / 24<br>Son 323-4-6709<br>Roce<br>Veteran Status<br>Veteran Status<br>Cell Proce 213-655-1232<br>Home (Proce 213-655-1232 | Pronouns:<br>Desider: No Entry<br>Prinnery: Language: No Entry<br>Entrology Na Entry<br>Smoking Status: No Stry<br>Smoking Assember Ente:<br>ADCRESS: 550 NV Permet Are |                       | Epa Diagnosis<br>Date      | Diagnosis<br>Type<br>Admission | Status Rank<br>Acches Primary | Diagnodis<br>Executor for recetal health services for victim of<br>other abuse | Diagnosis<br>Code<br>Z09.81 |
|                             |          | Wolk: Planat:<br>Enalli<br>Communication Proference: No Driny<br>Primary Care Provider:<br>PCP Process<br>URINO: United Climit Tales                                      | LOSAMORUS CA VOOS                                                                                                    |                       |                            |                                |                               |                                                                                |                             |

### Add a New Client Diagnosis

The **diagnosis** form is used to create and update a clients' diagnosis record.

1. To enter a client's diagnosis record, go to the favorites in the TASK Navigation and select **"Diagnosis**" from the dropdown menu.

| LOGGED IN AS                      | 4           |   |
|-----------------------------------|-------------|---|
| FFS2 PCNX                         |             |   |
| Recent Clients                    |             |   |
| My Forms                          | •           |   |
| My Favorites                      |             |   |
| Edit Favorites                    |             |   |
| Women's Health History            |             | Ľ |
| CSI Admission                     |             | Ľ |
| Financial Eligibility             |             | Ľ |
| Admission (Outpatient)            |             | Ľ |
| Diagnosis                         |             | C |
| Systemwide Annual Liab            | ality       | C |
| Client Service History Re         | port        | Ľ |
| Day Treatment / MHS Au<br>Details | thorization | Ľ |
| Master Client Inquiry (IB         | HIS)        | Ľ |

- 2. It takes you to the diagnosis episode page.
- 3. Select xFFS2 LE Fee for Service 2 Admission. This will open the diagnosis form.

|                             | Opening: Diagno | sis                       |
|-----------------------------|-----------------|---------------------------|
| e 3 Salact Chart 3          |                 |                           |
| ct Client                   |                 |                           |
|                             |                 |                           |
| Q 9358067                   |                 |                           |
| Name                        | Date Of BHD     | Client's Address - Street |
| AD4855(DH6,FTSE (001099017) | 12/01/1999      | \$10.5 Verment Ave        |
|                             |                 |                           |
|                             |                 |                           |
|                             |                 |                           |
|                             |                 |                           |
|                             |                 |                           |
|                             |                 |                           |
|                             |                 |                           |
|                             |                 |                           |
|                             |                 |                           |
|                             |                 |                           |

- 4. Complete the fields highlighted in **RED** and/or with asterisks as following:
  - a) Type of Diagnosis: select the option that applies: Admission or Update
  - b) Date of Diagnosis (if you select Admission the date will populate automatically)
  - c) Time of Diagnosis
  - d) Select a New Row

|          |            |               |          | CLEWE THE AM PM                                                                                                 |                    |                 |                   |
|----------|------------|---------------|----------|----------------------------------------------------------------------------------------------------|--------------------|-----------------|-------------------|
| Sagnoses |            |               |          |                                                                                                    |                    |                 |                   |
| index    | Ranking 0  | Description @ | Status © | Estimated Onset Date @                                                                                          | Classification #   | Resolved Date © | <b>Bill Order</b> |
|          |            |               |          |                                                                                                    |                    |                 |                   |
|          |            |               |          |                                                                                                    |                    |                 |                   |
|          |            |               |          |                                                                                                    |                    |                 |                   |
|          |            |               |          |                                                                                                    |                    |                 |                   |
|          |            | _             |          |                                                                                                    |                    |                 |                   |
| - Non    | New Center | kav           |          |                                                                                                    |                    |                 |                   |
|          |            |               |          | Television and the second second second second second second second second second second second second second s | Show Active Only 🖓 |                 |                   |
|          |            |               |          |                                                                                                    | 0.00               |                 |                   |
|          |            |               |          |                                                                                                    |                    |                 |                   |
|          |            |               |          |                                                                                                    |                    |                 |                   |

- e) Diagnosis Search: Enter the keyword or alpha-numeric diagnosis code and the system will generate the matching diagnosis.
- f) Select the search icon

| Diagnosis Search * |   |
|--------------------|---|
| Mental Health      | ٩ |
|                    |   |

g) From the dropdown menu, select the desired Diagnosis code

| Mental Health                                                         |         |         |           |  |  |
|-----------------------------------------------------------------------|---------|---------|-----------|--|--|
| Diagnosis                                                             | ICD-9   | ICD-10  | DSM-5     |  |  |
| Mental health assessment<br>declined                                  | V64.2   | Z53.20  | undefined |  |  |
| Mental health-related<br>complaint                                    | V65.5   | 271.1   | undefined |  |  |
| Mental health provider,<br>perpetrator of maltreatment<br>and neglect | E967.8  | Y07.521 | undefined |  |  |
| Active mental health advance<br>directive                             | V49.89  | Z78.9   | undefined |  |  |
| Death in mental health unit                                           | 798.1   | R99     | undefined |  |  |
| History of mental health<br>disorder in sibling                       | V17.0   | Z81.8   | undefined |  |  |
| Encounter for mental health                                           | 1/60 00 | 740.90  | undefined |  |  |

- h) Status: is always auto populates with "Active". You can change to the desired status, if necessary.
- i) Bill Order: This field auto populates with the order number. This number **MUST** not be changed. The system selects this number.
- j) Enter Diagnosing Practitioner. Can be searched by Practitioner number or Name.
- k) Once completed scroll to the top of the form and select the "Submit" button.

#### See the below screenshot of Diagnosis form. The required fields notated by yellow highlight.

| SIS                   |             |                         |                                        |            |                        |                    |                 |              | Submit       | Discard     | Add  |
|-----------------------|-------------|-------------------------|----------------------------------------|------------|------------------------|--------------------|-----------------|--------------|--------------|-------------|------|
|                       | <b>~</b>    |                         |                                        |            |                        |                    |                 |              |              |             |      |
| Diagnosis Information | Type Of     | Diagnosis *             |                                        |            |                        |                    |                 |              |              |             |      |
|                       | () Adn      | nission                 | O Discharge O Update                   |            |                        |                    |                 |              |              |             |      |
|                       |             |                         | 0                                      |            |                        |                    |                 |              |              |             |      |
|                       | In Outpatie | ent context, please onl | y select Admission or Update           |            |                        |                    |                 |              |              |             |      |
|                       | Date Of D   | Diagnosis *             |                                        |            |                        |                    |                 |              |              |             |      |
|                       | 03/22/2     | 024                     |                                        |            |                        |                    |                 |              |              |             |      |
|                       | Time Of D   | Diagnosis *             |                                        |            |                        |                    |                 |              |              |             |      |
|                       | 03:00 P     | M                       |                                        |            | Current Time AM/PM     |                    |                 |              |              |             |      |
|                       | Diagnoses   | 5                       |                                        |            |                        |                    |                 |              |              |             |      |
|                       | Index       | Ranking \$              | Description 🖨                          | Status 🖨   | Estimated Onset Date 🗢 | Classification 🖨   | Resolved Date 🖨 | Bill Order 🖨 | ICD-9 Code 💠 | ICD-10 Code | e \$ |
|                       | 1           | Primary (1)             | Schizoaffective disorder, bipolar type | Active (1) |                        |                    |                 | 1            | 295.70       | F25.0       |      |
|                       |             |                         |                                        | I          |                        |                    |                 |              |              |             |      |
|                       |             |                         |                                        |            |                        |                    |                 |              |              |             |      |
|                       |             |                         |                                        |            |                        |                    |                 |              |              |             |      |
|                       | New         | v Row Delet             | e Row                                  |            |                        |                    |                 |              |              |             |      |
|                       |             |                         |                                        |            | Void All               | Show Active Only 🖓 |                 |              |              |             |      |
|                       |             |                         |                                        |            |                        | Ves                |                 |              |              |             |      |
|                       |             |                         |                                        |            |                        |                    |                 |              |              |             |      |

| Diagnosis Search *<br>Schizoaffective disorder, bij | polar type           | ٩        | Code Crossmapping           ICD-9         ICD-10         DSM-IV         SNOWED           295,70         F25.0         38368003 | * <sup>2</sup> |
|-----------------------------------------------------|----------------------|----------|----------------------------------------------------------------------------------------------------|----------------|
| Active  Add To Problem List                         | O Working O Rule-out | O Vold   | Diagnosing Practitioner *                                                                                                    | ٩              |
| Yes     Ranking                                     | ⊖ No                 |          | Remarks                                                                                                    | _              |
| Primary                                             | Secondary            | Tertiary |                                                                                                    | 6<br>2         |

5. After the submission of this form, you will receive a pop-up message. Clicking the "**No**" button will navigate the User back to the "**Home Screen**".

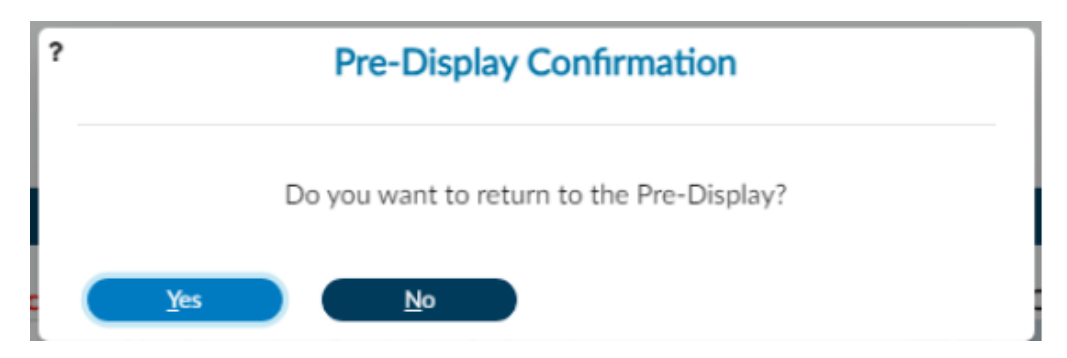

6. Clicking the "**Yes**" button will navigate you to the pre-display screen where you can view the diagnosis summaries for this client. For this example, we will select the "**Yes**" button.

|                                                                             |                     | Opening: Diagnosis  |                                                                            |
|-----------------------------------------------------------------------------|---------------------|---------------------|----------------------------------------------------------------------------|
| Home > Select Client > Select Record >                                      |                     |                     |                                                                            |
| <ul> <li>Selected Client : ADMISSIO</li> <li>Selected Episode: 2</li> </ul> | NS,PCNX (003334802) |                     |                                                                            |
| Select Record                                                               |                     |                     |                                                                            |
| Date Of Diagnosis 🗢                                                         | Type Of Diagnosis 🗢 | Time Of Diagnosis 🗢 | Primary Diagnosis 🗢                                                        |
| 02/09/2024                                                                  | Admission           | 01:46 PM            | (Z69.81) Encounter for mental health services for victim of<br>other abuse |
|                                                                             |                     |                     |                                                                            |
|                                                                             |                     |                     |                                                                            |
|                                                                             |                     |                     |                                                                            |
|                                                                             |                     |                     |                                                                            |
|                                                                             |                     |                     |                                                                            |
| Add                                                                         | it Cancel           |                     |                                                                            |
|                                                                             |                     |                     |                                                                            |

7. Clicking the "Cancel" button will navigate the User back to the "Home Screen".

### **Systemwide Annual Liability**

**Systemwide Annual Liability** is used to record the annual liability for a client.

The Annual Liability record is a twelve-month period that constitutes a client's fiscal year and **must be renewed every twelve-month period**. The Annual Liability record runs for 365 days (366 days for leap years) from the client's admission date.

If a client <u>does not</u> have a current annual liability record under the xFFS2LE Fee for Service 2 Admission episode, a record will need to be created. If a client <u>does</u> have an existing annual liability record under the xFFS2LE Fee for Service 2 Admission episode, ensure the record is current. If the existing annual liability record for the client has expired then, a current annual liability record will need to be added/completed.

- To begin, click Systemwide Annual Liability from the favorites in the TASK Navigation on left side column. If the client does not have an annual liability record under the xFFS2LE Fee for Service 2 Admission episode:
- 2. Insert "Annual Liability Begin Date: This date is recognized by DMH as the 'Uniform Method of Determining Ability to Pay (UMDAP) date' and is either:
  - client's intake admission date with a IGO provider
  - client's admission intake date into a hospital or
  - a client's current annual liability date already established with a directly operated or contract provider, <u>whichever date comes first</u>.

For Example: If a client's has admissions as following:

- intake admission with a IGO provider on 2/19/2020.
- intake hospital admission was on 9/2/2019.
- Intake admission with directly operated or contract provider was on 8/25/2019.

The earliest date established was with the directly operated or contract provider on 8/25/2019. Therefore, Annual Liability Begin Date to enter for this client will be 8/25/2019. This annual liability record will run for 365 days and up until 8/24/2020. The annual liability record under the xFFS2LE Fee for Service 2 Admission episode will need to be renewed every year on 8/25 of each year.

Note: To determine the correct date for the Systemwide Annual Liability, you can go to the "**Master Client Inquiry (IBHIS)**" form on the Navigation Tool Bar and find the first admission date that has been created for the client.

3. Select the Responsible Legal Entity as xFFS2LE Fee for Service 2 Admission.

Note: the fields **highlighted in red** are the minimum requirement to submit this form. If there is more information, please complete the rest of the form.

4. Once completed scroll to the top of the form and select the "Submit" button.

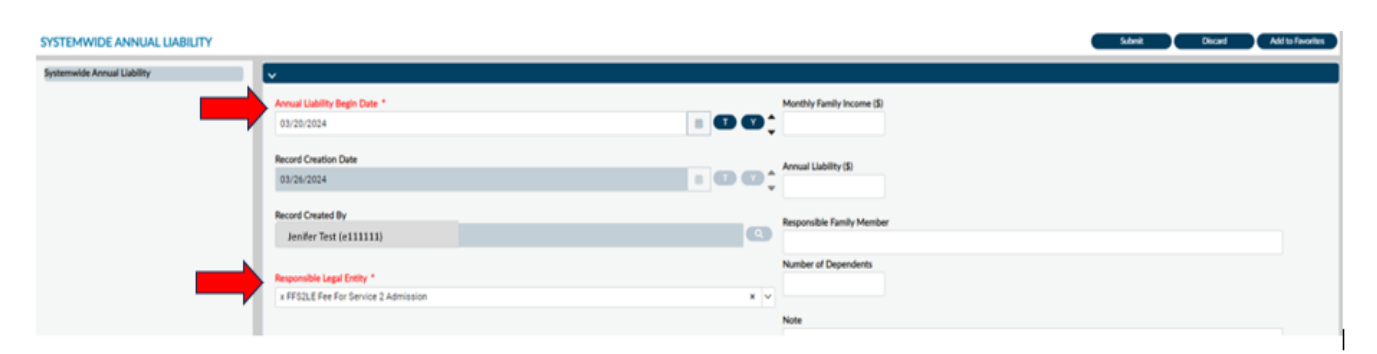

### **Master Client Inquiry (IBHIS)**

1. From the "Home Screen" form Users can navigate to the "Master Client Inquiry" form.

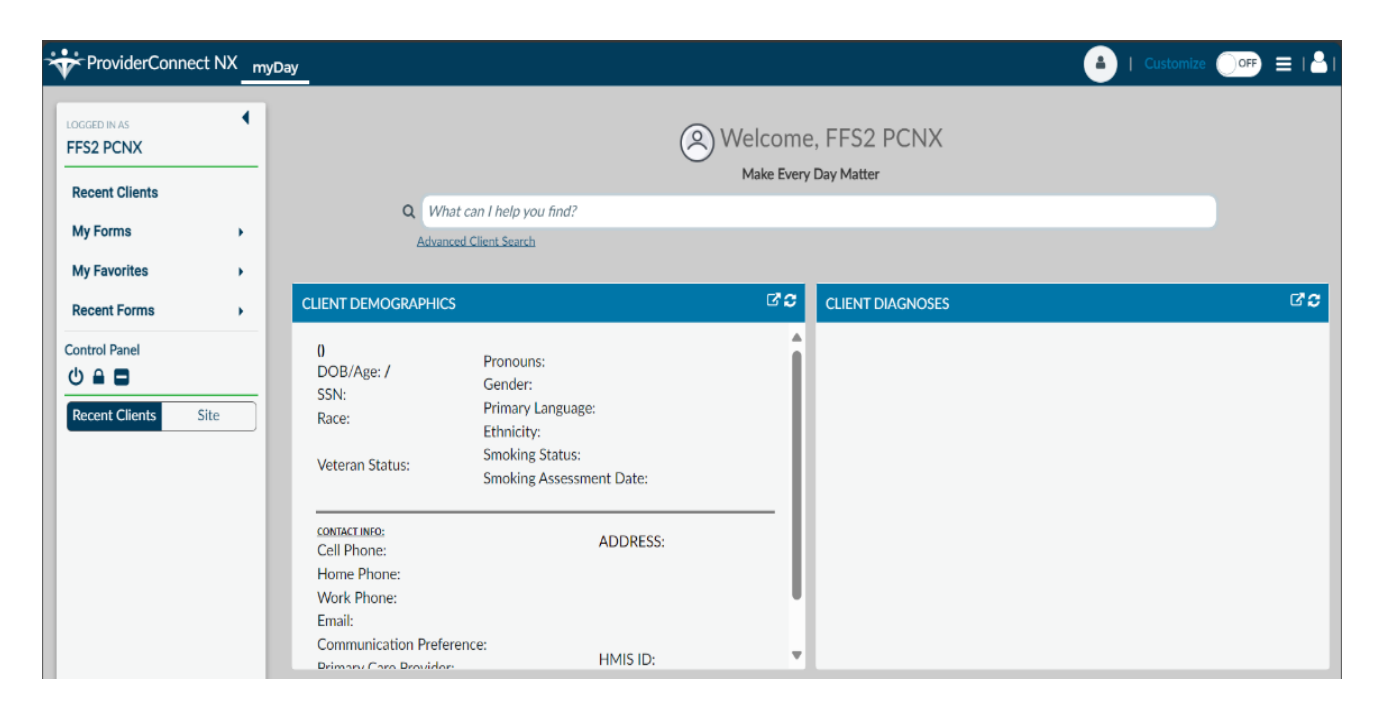

2. The User can go to their favorites in the TASK Navigation and select **"Master Client Inquiry**" from the dropdown menu.

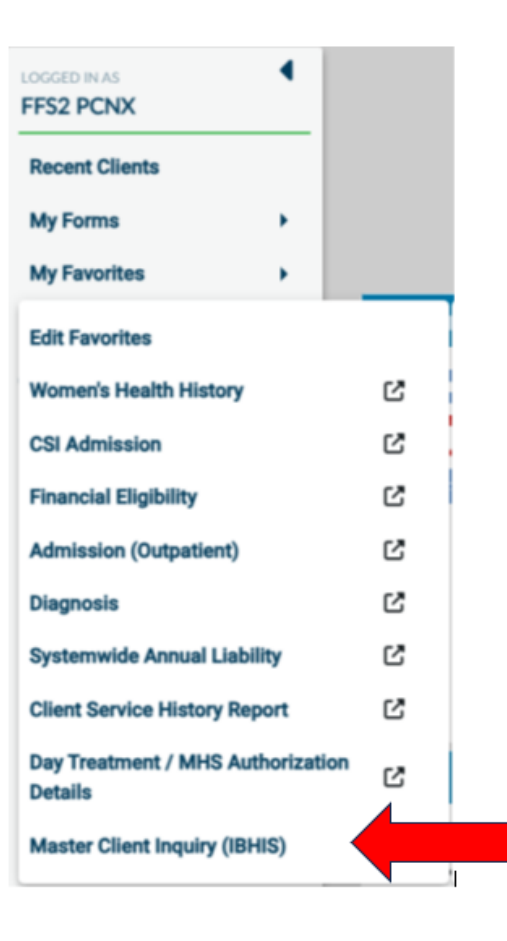

3. This will navigate the User to the "Master Client Inquiry (IBHIS)" where the User will enter the Client ID in the "Select Client" field.

| Opening: Master Client Inquiry (IBHIS) | 1 |
|----------------------------------------|---|
| e > Select Client >                    |   |
| ect Client                             |   |
| Q 1                                    |   |
|                                        |   |
|                                        |   |
|                                        |   |
|                                        |   |
|                                        |   |
|                                        | - |
| OK Cancel                              |   |

4. Select the client.

|                              | Opening: Master Client | Inquiry (IBHIS)           |  |
|------------------------------|------------------------|---------------------------|--|
| > Select Client >            |                        |                           |  |
| ct Client                    |                        |                           |  |
|                              |                        |                           |  |
| Q 9359067                    |                        |                           |  |
| Name                         | Date Of Birth          | Client's Address - Street |  |
| ADMISSIONS,FFSII (009359067) | 12/01/1999             | 510 S Vermont Ave         |  |
|                              |                        |                           |  |
|                              |                        |                           |  |
|                              |                        |                           |  |
|                              |                        |                           |  |
|                              |                        |                           |  |
|                              |                        |                           |  |
|                              |                        |                           |  |
|                              |                        |                           |  |
| OK Cancel                    |                        |                           |  |
|                              |                        |                           |  |
|                              |                        |                           |  |

| 5. Select the " <b>Process</b> " button at the to                                                                                                    | op of the form to open the report.                                                                                                    |
|----------------------------------------------------------------------------------------------------|----------------------------------------------------------------------------------------------------|
|                                                                                                    |                                                                                                    |
|                                                                                                    |                                                                                                    |
| IASTER CLIENT INQUIRY (IBHIS)                                                                                                    | Process Discard Add to Favorites                                                                                                    |
| Vaster Client Inquiry (IBHIS)                                                                                                    |                                                                                                    |
| Client *                                                                                                    |                                                                                                    |
|                                                                                                    |                                                                                                    |
|                                                                                                    |                                                                                                    |
| <ol><li>This will open a pop-up screen to sho<br/>at the end of the page</li></ol>                                                                                                    | by the results for the report. You must select "Episode Histo                                                                                                    |
| at the end of the page.                                                                                                    |                                                                                                    |
| Print Report                                                                                                    |                                                                                                    |
|                                                                                                    |                                                                                                    |
|                                                                                                    |                                                                                                    |
| -11 Find                                                                                                    | SAP CRYSTAL REPORTS*                                                                                                    |
| Hain Report                                                                                                    |                                                                                                    |
|                                                                                                    |                                                                                                    |
| Run Date: 4/17/2024 1:48:15 PM                                                                                                    |                                                                                                    |
| Mental Health DEPARTMEN                                                                                                    | TOF MENTAL HEALTH                                                                                                    |
| 695 S Ver<br>Los Angel                                                                                                    | rmont Ave 9th Floor<br>les, CA 90005 - 1349                                                                                                    |
| Client Name : ADARTSCHARS EDSTL/03500675                                                                                                    |                                                                                                    |
| Alias (All):                                                                                                    |                                                                                                    |
| Current Primary Diagnosis:                                                                                                    |                                                                                                    |
| Master Clien                                                                                                    | t Inquiry (IBHIS)                                                                                                    |
| Master Citer                                                                                                    | (ibilis)                                                                                                    |
| Current Address Data                                                                                                    | Current Demographic Data                                                                                                    |
| Street (1): 510 S Vermont Ave                                                                                                    | Date of Birth: 12/1/1999                                                                                                    |
| Street (2):<br>Citra LOS ANGELES                                                                                                    | Gender: Female<br>DAULESholder: No Entry                                                                                                    |
| County: Los Angeles                                                                                                    | DMH Race: No Entry                                                                                                    |
| State: California                                                                                                    | Education: No Entry                                                                                                    |
| Telephone Number:                                                                                                    | Primary Language: No Entry                                                                                                    |
| Cell Phone:                                                                                                    |                                                                                                    |
| Emails                                                                                                    | CSI Preferred Language:                                                                                                    |
| Email:<br>CommnucationPreference: No Entry                                                                                                    | CSI Preferred Language:<br>CSI Race:<br>CSI Ethnicity:                                                                                                    |
| Email:<br>CommnucationPreference: No Entry                                                                                                    | CSI Preferred Language:<br>CSI Race:<br>CSI Ethnicity:                                                                                                    |
| Email:<br>CommnucationPreference: No Entry<br>Admission                                                                                                    | CSI Preferred Language:<br>CSI Race:<br>CSI Ethnicity:<br>Current Primary Diagnosis                                                                                                    |
| Email:<br>CommnucationPreference: No Entry Admission Program: LE00019 LA County DMH                                                                                                    | CSI Preferred Language:<br>CSI Race:<br>CSI Ethnicity:<br>Current Primary Diagnosis<br>Current Primary Diagnosis:                                                                                                    |
| Email:<br>CommunicationPreference: No Entry<br>Admission<br>Program: LE00019 LA County DMH<br>Advanced Directive: No Entry<br>Multic Data: 411702014                                                                                                    | CSI Preferred Language:<br>CSI Race:<br>CSI Ethnicity:<br>Current Primary Diagnosis<br>Current Primary Diagnosis:<br>Diagnosis Practitioner:<br>Diagnosis Practitioner:                                                                                                    |
| Email:<br>CommnucationPreference: No Entry<br>Admission<br>Program: LE00019 LA County DMH<br>Advanced Directive: No Entry<br>Admit Date: 4/17/2024                                                                                                    | CSI Preferred Language:<br>CSI Race:<br>CSI Ethnicity:<br>Current Primary Diagnosis<br>Current Primary Diagnosis:<br>Diagnosis Practitioner:<br>Diagnosis Date:                                                                                                    |
| Email:<br>CommucationPreference: No Entry<br>Admission<br>Program: LE00019 LA County DMH<br>Advanced Directive: No Entry<br>Admit Date: 4/17/2024<br>Entroute                                                                                                    | CSI Preferred Language:<br>CSI Race:<br>CSI Ethaicity:<br>Current Primary Diagnosis<br>Current Primary Diagnosis:<br>Diagnosis Practitioner:<br>Diagnosis Date:<br>Data Drill Down                                                                                                    |
| Email:<br>CommucationPreference: No Entry           Admission           Program:         LE00019 LA County DMH           Advanced Directive:         No Entry           Admit Date:         4/17/2024           Episode         Units                                                                                      | CSI Preferred Language:<br>CSI Race:<br>CSI Ethnicity:<br>Current Primary Diagnosis<br>Current Primary Diagnosis<br>Diagnosis Practitioner:<br>Diagnosis Date:<br>Data Drill Down                                                                                                    |
| Email:<br>CommunicationPreference: No Entry<br>Admission<br>Program: LE00019 LA County DMH<br>Advanced Directive: No Entry<br>Admit Date: 4/17/2024<br>Episode<br>Episode History<br>Diagno                                                                                                    | CSI Preferred Language:<br>CSI Race:<br>CSI Ethnicity:<br>Current Primary Diagnosis<br>Current Primary Diagnosis:<br>Diagnosis Practitioner:<br>Diagnosis Date:<br>Data Drill Down<br>sis History<br>Special Agency Association                                                                            |
| Email:<br>CommucationPreference: No Entry           Admission           Program:         LE00019 LA County DMH           Advanced Directive: No Entry           Admit Date:         4/17/2024           Episode         Episode           Episode History         Diagno           Demographic History         Client Case | CSI Preferred Language:<br>CSI Race:<br>CSI Ethnicity:<br>Current Primary Diagnosis<br>Current Primary Diagnosis:<br>Diagnosis Practitioner:<br>Diagnosis Date:<br>Data Drill Down<br>vsis History:<br>E Lond History:<br>Plan Assignment                                                                  |
| Email:<br>CommnucationPreference: No Entry<br>Mdmission<br>Program: LE00019 LA County DMH<br>Advanced Directive: No Entry<br>Admit Date: 4/17/2024<br>Episode<br>Episode History<br>Demographic History<br>Client Case<br>Service History<br>Primary Program of S                                                          | CSI Preferred Language:<br>CSI Race:<br>CSI Ethnicity:<br>Current Primary Diagnosis<br>Current Primary Diagnosis<br>Diagnosis Practitioner:<br>Diagnosis Date:<br>Data Drill Down<br>vsis History Stocial Agency Association<br>e Load History Plan Assignment<br>Service Client Consents/Acknowledgements |

7. After selecting the "Episode History", it takes you to the report that you can see all the client's episodes that were created prior.

Note: From here Users can either print the report or export the report to the Users computer. There the User can open the report in an Excel format.

8. Click the "Close Report" button in the upper right corner of the report.

|               | 0761 ⊡¥ ⊮⊡ 1 of       | 1 100%                          | ]•                                                     | SAP CRYS               |
|---------------|-----------------------|---------------------------------|--------------------------------------------------------|------------------------|
| in Report E   | pisode History 🖾      |                                 |                                                        |                        |
| Run Date: 4/1 | 9/2024 05:21 PM       | LOC INCEL                       |                                                        | Page                   |
|               |                       | LUS ANGEI                       | Episode History Data                                   | TALHEALTH              |
| Client Nam    | ADMISSIO              | DNS,SYSTEM<br>Discharge<br>Date | I (9358782)                                            | Admitting Practitioner |
| 1             | 7/1/2013              |                                 | LE00019 LA County DMH                                  | ADMISSION,CONVERTED    |
| 2             | 1/9/2018              | 1/12/2018                       | 5012I HUNTINGTON MEMORIAL<br>HOSPITAL                  | MEDICAL_DOCTOR,FFS     |
| 3             | 4/29/2018             | 5/2/2018                        | 5012I HUNTINGTON MEMORIAL<br>HOSPITAL                  | MEDICAL_DOCTOR,FFS     |
| 4             | 8/20/2018             | 9/4/2018                        | 50111 GLENDALE ADVENTIST<br>MEDICAL CTR                | MEDICAL_DOCTOR,FFS     |
| 6             | 9/4/2018              | 9/5/2018                        | 190IR EXODUS RECOVERY INC                              | DINH,UYEN              |
| 9             | 9/4/2018              | 9/5/2018                        | 190IQ EXODUS RECOVERY<br>INC~INACTIVE                  | CRM, DEFAULT           |
| 10            | 9/4/2018              |                                 | LE00527 EXODUS RECOVERY INC.                           | DINH,UYEN              |
|               | 9/7/2018              | 9/24/2018                       | 5563I GLENDALE MEMORIAL<br>HOSPITAL                    | MEDICAL_DOCTOR,FFS     |
| 5             |                       |                                 | 50111 GUENDALE ADVENTIST                               | MEDICAL DOCTOR FFS     |
| 5             | 9/25/2018             | 9/27/2018                       | MEDICAL CTR                                            |                        |
| 5<br>7<br>8   | 9/25/2018<br>8/7/2019 | 9/27/2018<br>8/10/2019          | MEDICAL CTR<br>50111 GLENDALE ADVENTIST<br>MEDICAL CTR | MEDICAL_DOCTOR,FFS     |

9. On the form, you will be asked to return to the form if you select "Yes", if you select "No", you will be returned to the "**Home page**".

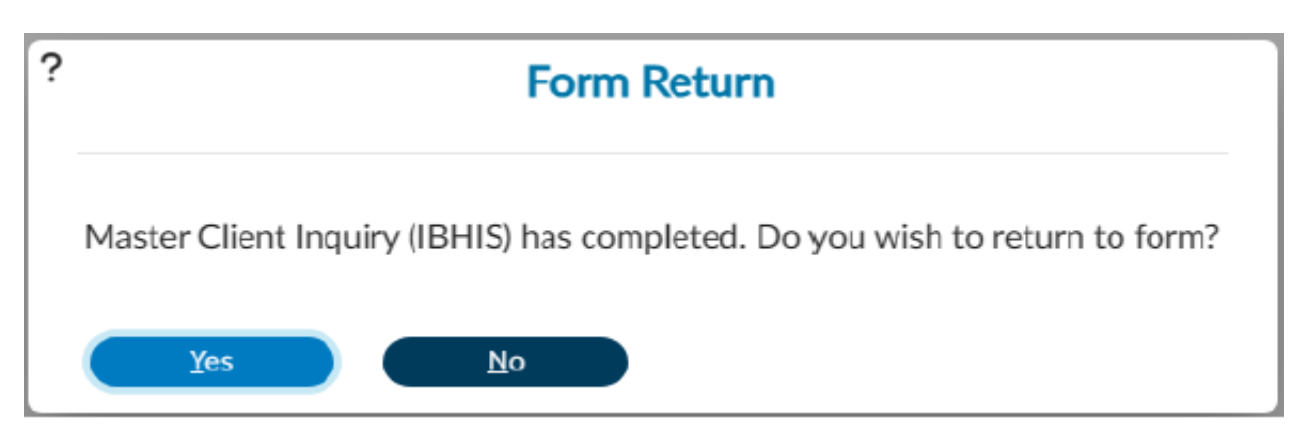

| ProviderConnect NX                                   | Day                                                                                                    |                                                                                                    |                       | ADMISSIONS,PC                              | CNX (003334802)                | ) 🔺 🔺 I                     | All Episodes                                                                     | • 🔎 🖆 🦲                        |
|------------------------------------------------------|----------------------------------------------------------------------------------------------------|----------------------------------------------------------------------------------------------------|-----------------------|--------------------------------------------|--------------------------------|-----------------------------|----------------------------------------------------------------------------------|--------------------------------|
| ECCCED IN AS<br>FFS2 PCNX<br>Recent Clients          | ADMISSIONS,PCNX ( V                                                                                                    | 8                                                                                                    | Welcome<br>Make Every | e, FFS2 PCNX                               |                                |                             |                                                                                  |                                |
| My Forms  My Favorites Recent Forms                  | Q What can I help you find?<br>Advanced Client Search                                                                                                    |                                                                                                    |                       |                                            |                                |                             |                                                                                  |                                |
| Control Panel                                        | CLIENT DEMOGRAPHICS                                                                                                    |                                                                                                    | C 3                   | CLIENT DIAGNOSES                           | ;                              |                             |                                                                                  | C° 0                           |
| Recent Clients Site<br>AdmitsionsPCAX<br>(003334802) | ADMISSIONS, PCNX (1334962)<br>DOB/Age: 2000-01-12 / 24<br>SSN: 123-45-6789<br>Race:<br>Veteran Status:<br>CONTACLINES<br>Cell Phone: 213-555-1212<br>Home Phone:<br>Emil:<br>Communication Preference: No Entry<br>Primary Care Provide:<br>PCP Phone:<br>LAUNCH Vedet: Client Data | Pronouns:<br>Gender: No Entry<br>Primary Language: No Entry<br>Enholity: No Entry<br>Smoking Status: No Entry<br>Smoking Assessment Date:<br>ADDRESS: 550 N Vermont Ave<br>LOS ANGELES CA 90005<br>HMISI ID:<br>Magellan ID:<br>Langer Client Chart |                       | Epa <mark>Diagnosis</mark><br>2 2024-02-09 | Diagnosis<br>Type<br>Admission | Status Rank<br>Active Prima | Diagnosis<br>Procounter for mental health services for victim o<br>Prother abuse | Diagnosis<br>Code<br>of Z69.81 |